Information Type: Company Name: NTT DATA Italia S.p.A Information Owner:

## **NTT DATA** Global IT Innovator

Lazio Innova Geco++ mockup

ver 0.13 28 Aprile 2021

© 2018 NTT DATA Corporation

#### Ambiente

- Linux + MySQL
- Ambiente certificato →forse invio PEC all'utente per certificazione invio domanda
- Gestione sessioni multiple in Front End
- Cloud native
- Font End e Back End su unico server
- Responsive in Front End (per la consultazione delle domande)
- Compatibilità con tablet per l'operatività necessaria
- Da valutare l'integrazione con l'Active Directory aziendale per gli utenti interni

Bootstrap Italia ItemaBootstrap4perbeviuppodappicazioniwebpertaPA

La libreria **Bootstrap Italia** è il modo più semplice e sicuro per costruire interfacce web **moderne**, **inclusive** e **semplici da mantenere**.

Completamente **open-source**, costruita sulle fondamenta di **Bootstrap 4.3.1**, di cui eredita tutte le funzionalità, componenti, griglie e classi di utilità, personalizzandole secondo le **Linee Guida di Design per i siti web della Pubblica Amministrazione**, **Bootstrap Italia** usa i pattern e i componenti definiti nello **UI Kit di Designers Italia** e li trasforma in codice già pronto all'uso!

https://italia.github.io/bootstrap-italia/

Saranno seguite le linee guida di design dei servizi digitali indicate dall'AGID

https://www.agid.gov.it/it/design-servizi/linee-guida-design-servizi-digitali-pa

# ACCESSO AL SISTEMA E BACK END (anagrafiche, utenti, bandi)

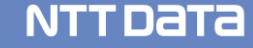

#### Accesso al Sistema (ipotesi da confermare)

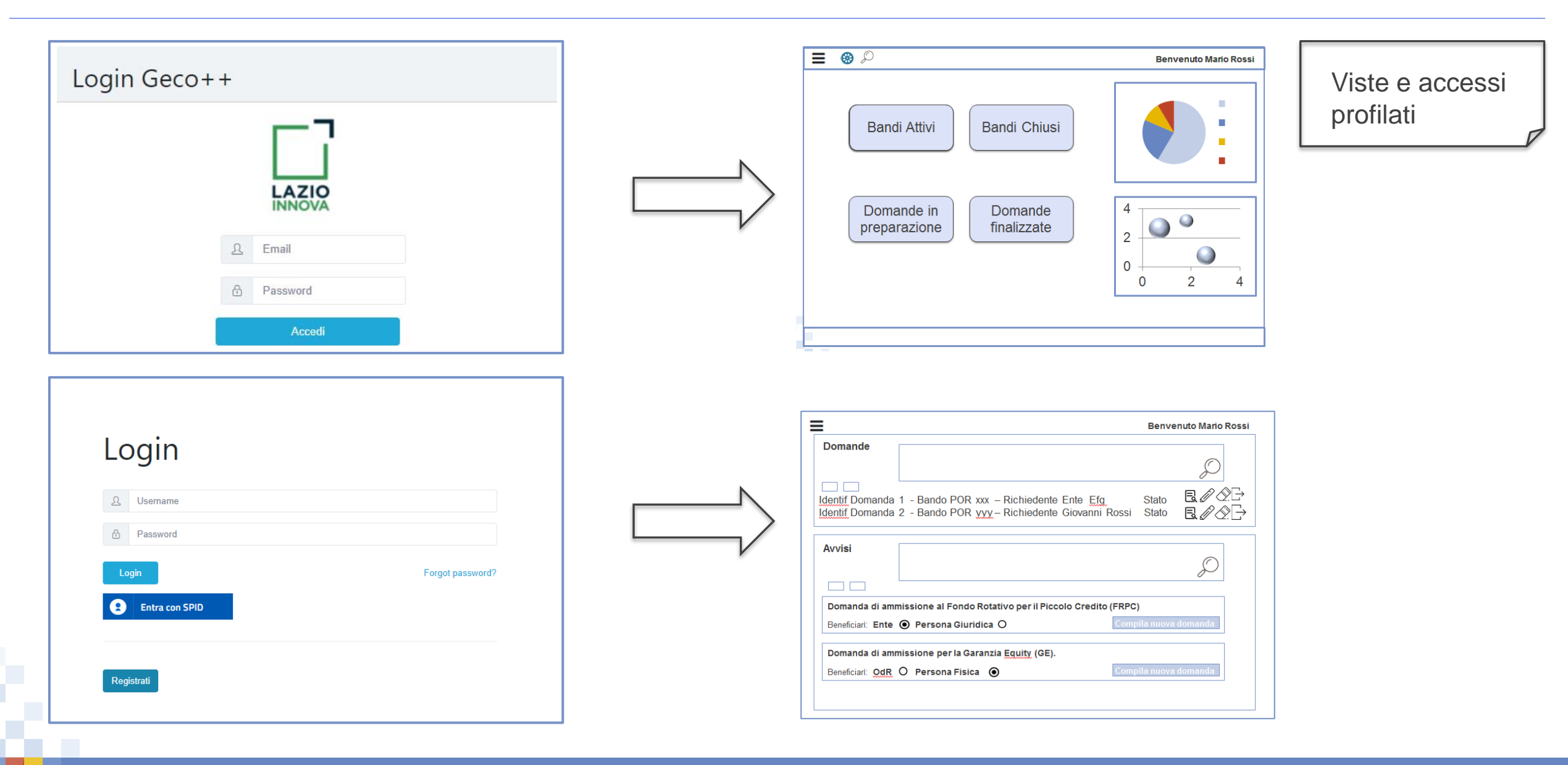

#### BE: Matrice delle funzioni (gestione) di Back End

|                        |              |              |                         |              |                       | Legenda cromatica     Admin                            |
|------------------------|--------------|--------------|-------------------------|--------------|-----------------------|--------------------------------------------------------|
| Funzione<br>Profilo    | Utenze       | Modelli      | Anagrafiche<br>gestione | Bando        | Domande               | Gestore anagrafiche     Gestore Bando                  |
| Admin                  | $\checkmark$ | $\checkmark$ | $\checkmark$            | $\checkmark$ | $\checkmark$          | <ul> <li>Istruttore</li> <li>Visualizzatore</li> </ul> |
| Gestore<br>Anagrafiche |              |              | $\checkmark$            |              |                       |                                                        |
| Gestore Bando          |              |              |                         | $\checkmark$ |                       | Supporto all'utente in                                 |
| Istruttore             |              |              |                         |              | <ul> <li>-</li> </ul> | fase di compilazione                                   |

Laganda aramatiaa

NTTDATA

Si assume che tutti i profili abbiamo accesso, in sola visualizzazione, anche ai contenuti non di loro competenza.

In F1 saranno configurati i seguenti profili amministrativi:

- Admin
- Gestore Anagrafiche
- Gestore Bando
- Istruttore
- Tutor

#### Menu di navigazione (profilo: Admin)

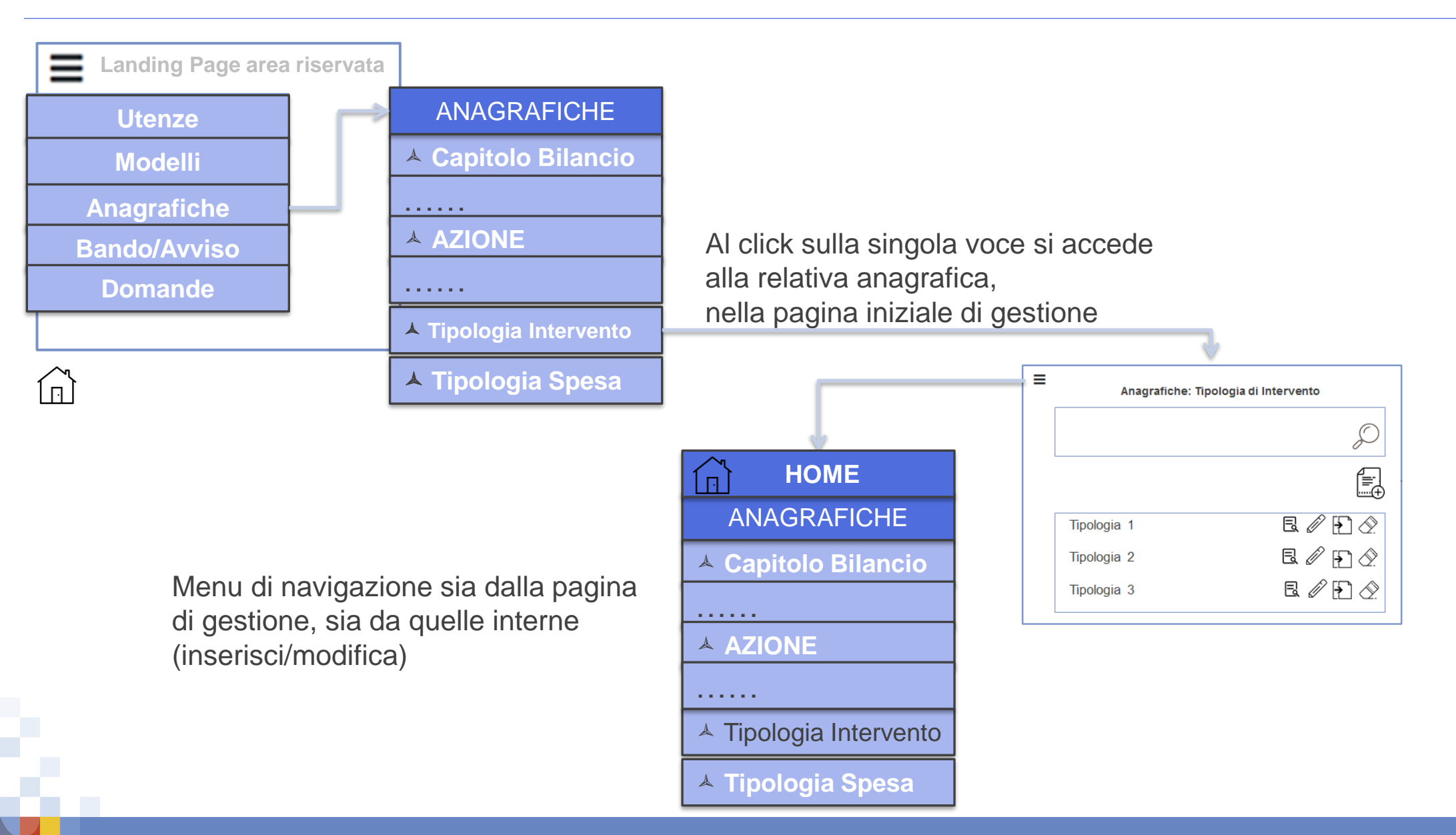

#### Menu di navigazione (profilo: Gestore Bando)

Secondo livello: al click sulla singola voce si accede alla relativa sottosezione di gestione

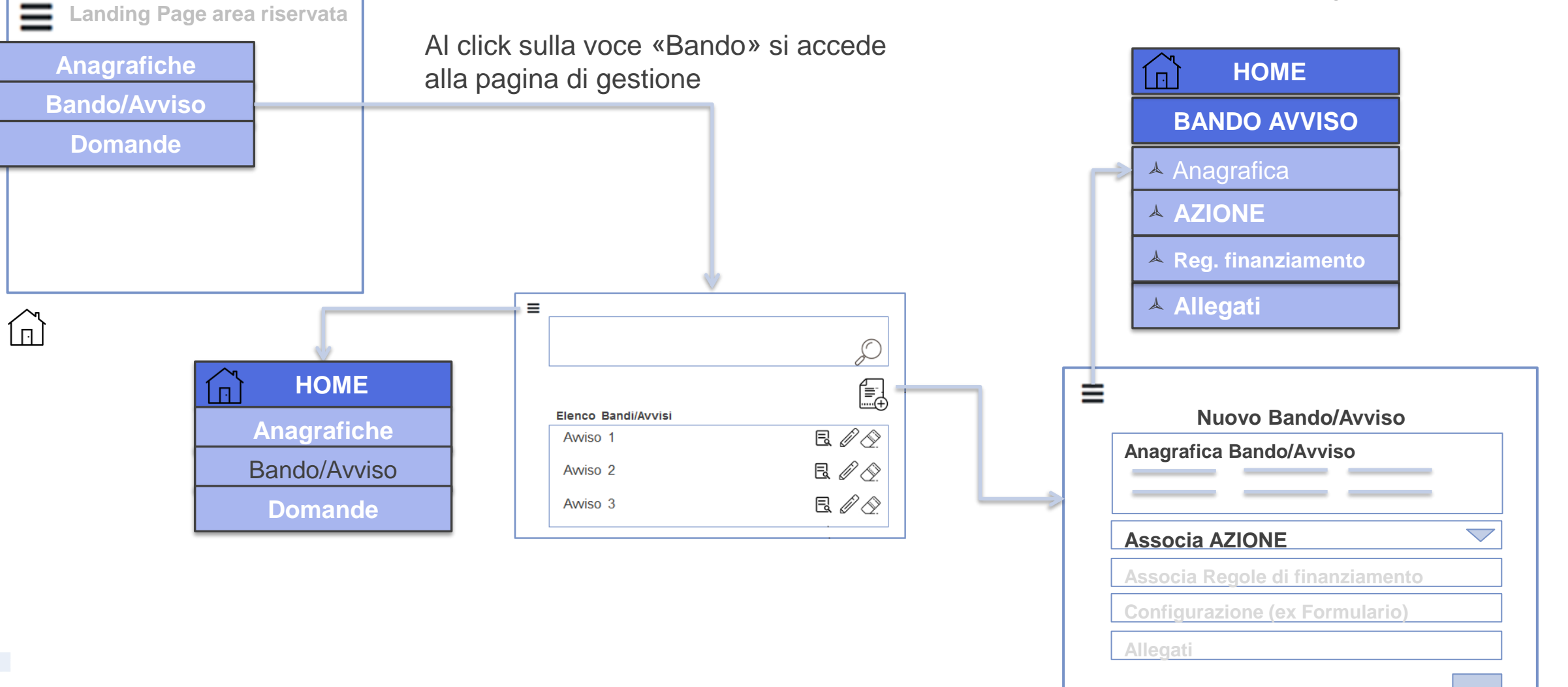

#### © 2018 NTT DATA Corporation

#### Back End: Landing page

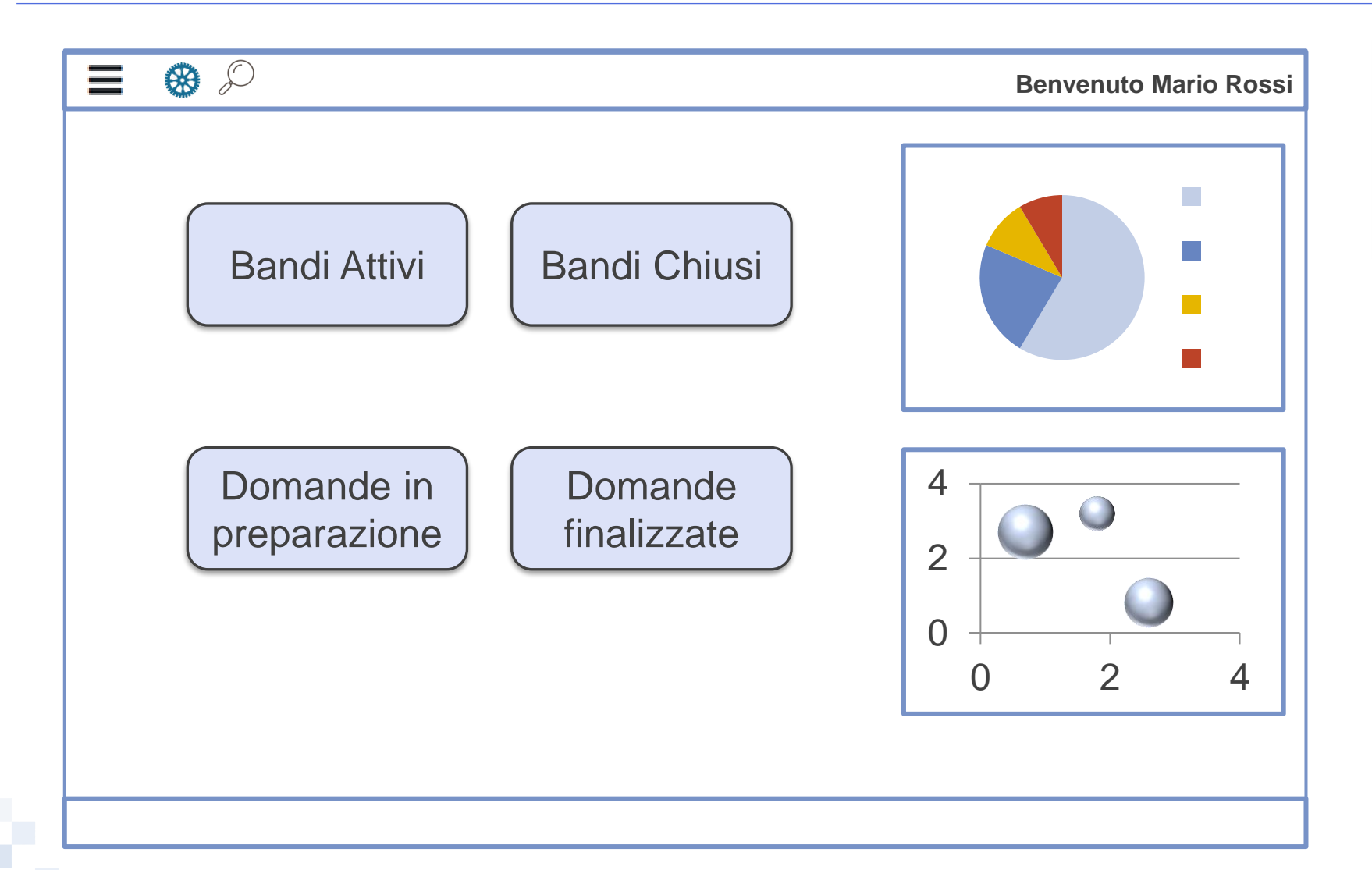

La pagina si presenta allo stesso modo per tutti gli utenti che accedono. La singola sezione interna sarà profilata con le funzioni previste dal ruolo dell'utente.

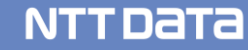

#### Back End: Definizione Utenze (1/2)

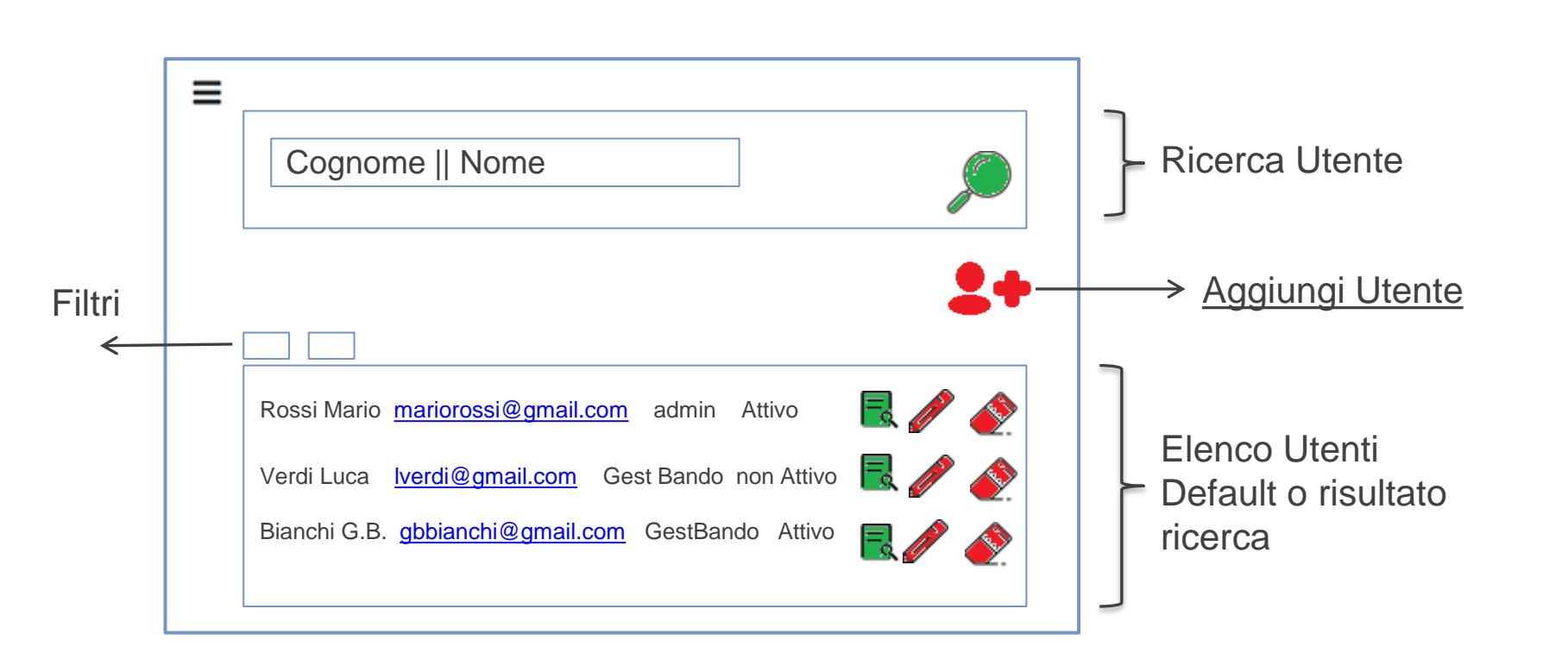

#### Admin

Gestore Anagrafiche Gestore Bando Istruttore

Legenda cromatica

- Admin
- Gestore anagrafiche

**NTT DATA** 

- Gestore Bando
- Istruttore
- Visualizzatore

#### © 2018 NTT DATA Corporation

### Back End: Definizione Utenze (2/2)

| ■ Anagrafica utente | Accordion per                            | Admin<br>Gestore Anagrafiche<br>Gestore Bando<br>Istruttore |
|---------------------|------------------------------------------|-------------------------------------------------------------|
| Profilo utente      | l'associazione del<br>profilo all'utente |                                                             |
| Account utente      |                                          |                                                             |

Selezione modello,

per ciascuno selezione della singola anagrafica e possibilità di:

- modifica label di ogni campo,
- modifica tipo di dato,
- modifica obbligatorietà

su F1 sarà statico, solo 3 modelli pre-configurati:

- POR (Fondo Comunitario)
- Legge Regionale
- Legge di Stato

In futuro possibilità di creare nuovi modelli

Admin

Gestore Anagrafiche Gestore Bando Istruttore

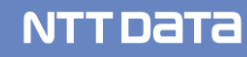

#### Back End: Gestione Anagrafiche Atomiche

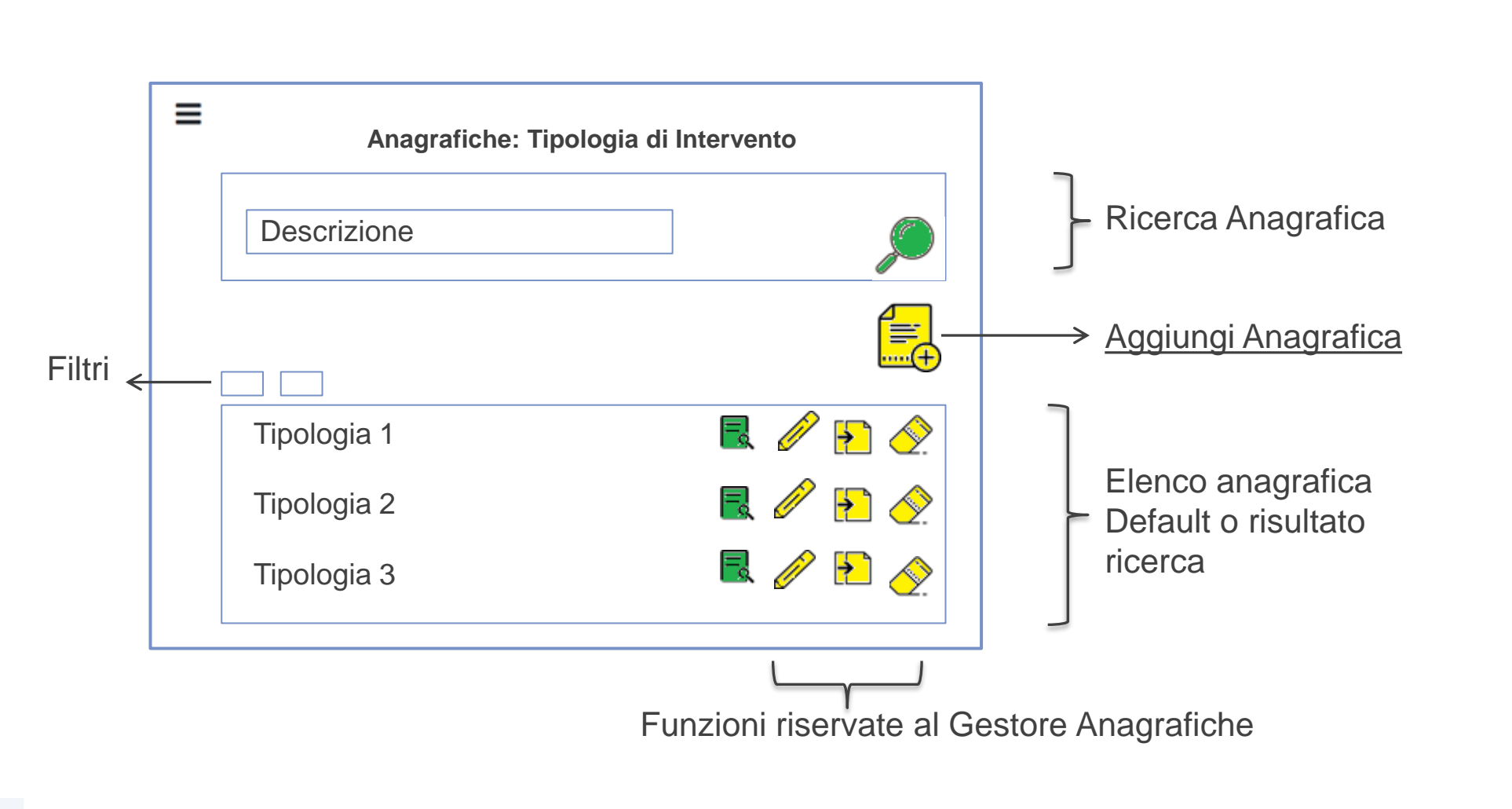

Admin Gestore Anagrafiche Gestore Bando Istruttore

#### Legenda cromatica

- Admin
- Gestore anagrafiche

- Gestore Bando
- Istruttore
- Visualizzatore

#### Back End: Gestione Anagrafiche Complesse (es: AZIONE)

| Anagrafiche: AZIONE           | Admin<br>Gestore Anagrafic<br>Gestore Bando<br>Istruttore | he |
|-------------------------------|-----------------------------------------------------------|----|
| Associa Capitolo Bilancio     | Settore di Intervento                                     |    |
| Associa Settore di Intervento |                                                           |    |
|                               |                                                           |    |
| Associa                       |                                                           |    |

| ۵       | Anagrafiche: proposta di gestione dell'albero della AZIONE (Intervento, costo, spesa)                                                                                                    | Admin<br>Gestore Anagrafiche<br>Gestore Bando<br>Istruttore   |
|---------|----------------------------------------------------------------------------------------------------|---------------------------------------------------------------|
|         | ✓ ■ AREA MANDATO 2 - SVILUPPO ECONOMICO E LAVORO ●                                                                                                    |                                                               |
|         | ✓ ■ LINEA PROGRAMMATICA L1 2.1 - Promuovere lo sviluppo economico, in un'ottica di sostenibilità ambientale, per la rivitalizzazione socio economica della Città O O                                                                                                    | Accesso inserimento nuova voce «figlio»                       |
|         | LINEA PROGRAMMATICA L2 2.1.1 - Creazione di un'Agenzia di sviluppo del territorio che recuperi, intercetti e si interfacci con gli investitori nazionali ed internazionali • 3                                                                                                    |                                                               |
|         | 19 - Delega all'Urbanistica 😢                                                                                                    |                                                               |
| Eleme   | nto 🧧 39 - Delega alle Relazioni Internazionali 😒                                                                                                    | le icone «+» e «x»                                            |
| grafico | 📕 44 - Delega allo Sviluppo Economico del Territorio 😮                                                                                                    | <ul><li>saranno a dx</li><li>Di default l'accordion</li></ul> |
|         | LINEA PROGRAMMATICA L2 2.1.2 - Formulazione di proposte di aggiornamento della legislazione speciale sulla salvaguardia di Venezia per garantire la sua applicabilità O O                                                                                                    | è chiuso al primo livello                                     |
|         | LINEA PROGRAMMATICA L2 2.1.3 - Allargamento e valorizzazione della zona franca per accrescere il vantaggio competitivo O O                                                                                                    |                                                               |
|         | LINEA PROGRAMMATICA L2 2.1.4 - Rilancio dell'area di Porto Marghera a partire dall'applicazione dei protocolli già sottoscritti con l'uscita dal<br>SIN e garantendo tempi costi e procedure certe per le bonifiche                                                               |                                                               |
|         | LINEA PROGRAMMATICA L2 2.1.5 - Favorire ed incentivare lo sviluppo verticale delle città della terraferma, con il contestuale recupero delle periferie, ricucendo il tessuto urbano e superando le barriere ferroviarie e stradali, i vuoti urbani e i quartieri popolari isolati |                                                               |

#### Back End: Visualizzazione albero AZIONE

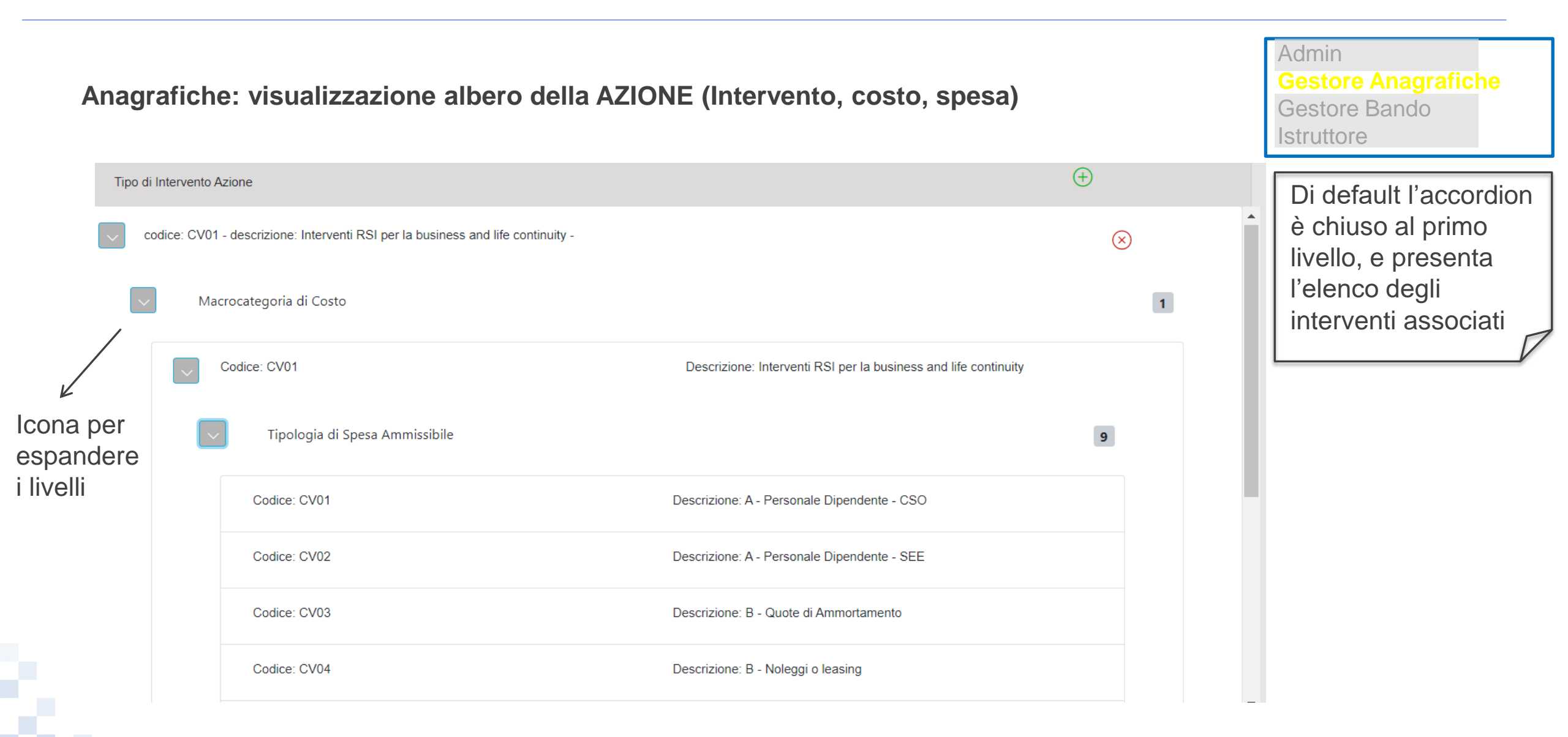

#### **Back End: Gestione Avvisi**

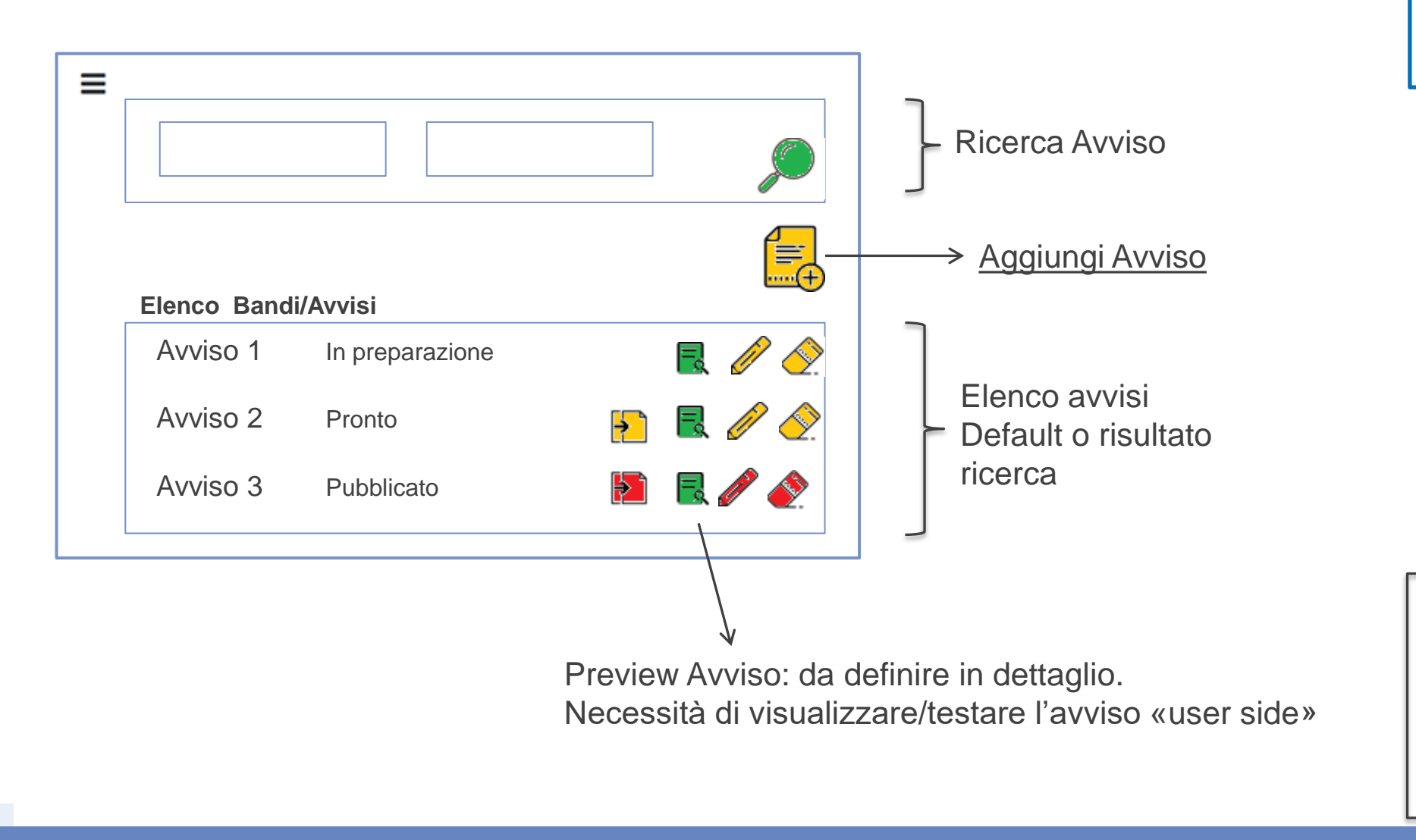

Admin Gestore Anagrafiche Gestore Bando Istruttore

Legenda cromatica

**Gestore Bando** 

Visualizzatore

**NTT DATA** 

Admin

Istruttore

•

.

.

•

#### © 2018 NTT DATA Corporation

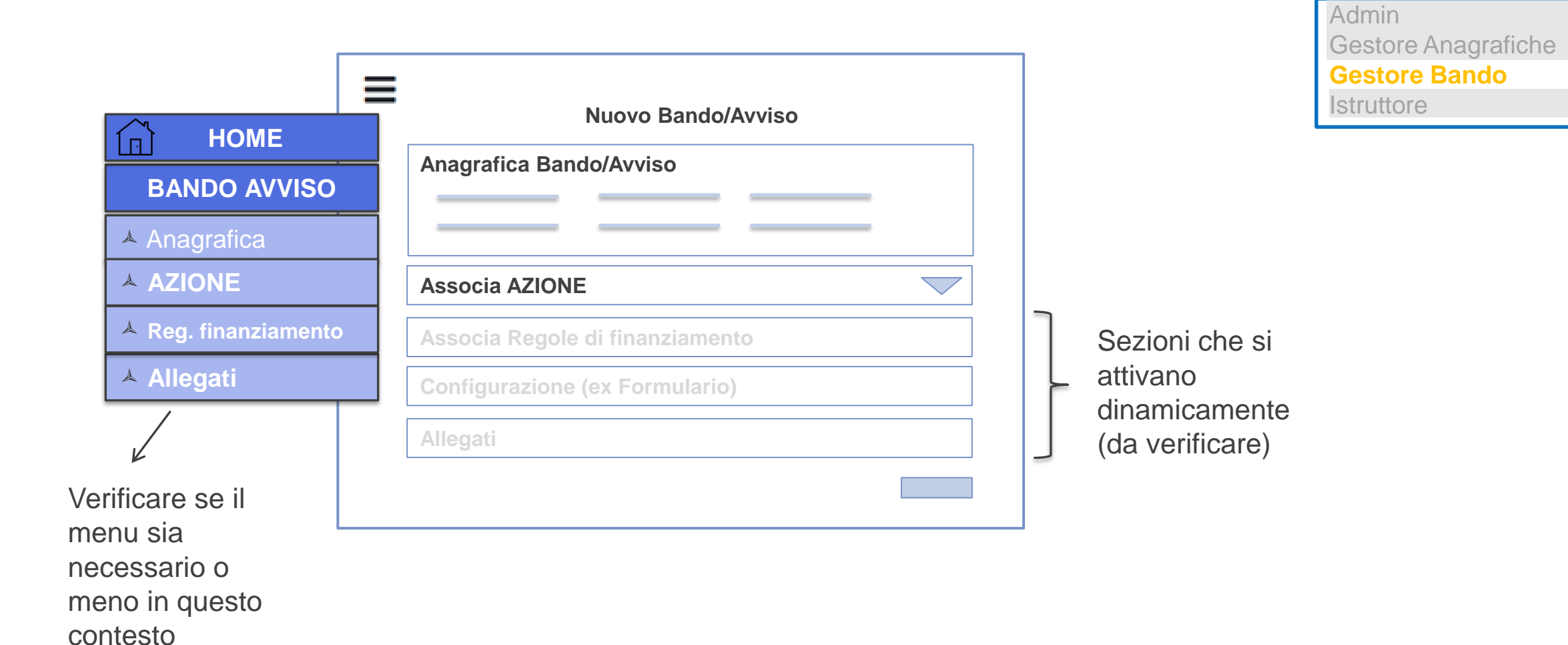

#### Back End: Gestione Avvisi – Inserimento nuovo Bando/Avviso

| =                          | =                             |                            |                            | Admin<br>Gestore Anagrafiche<br>Gestore Bando |
|----------------------------|-------------------------------|----------------------------|----------------------------|-----------------------------------------------|
|                            | Nuc                           | ovo Bando/Avviso           |                            | Istruttore                                    |
|                            | Dir Regionale Richiedente     | Denominazione              | Annualità                  |                                               |
| BANDO AVVISO               | Descrizione                   | Oggetto                    | Obiettivo                  |                                               |
| Anagrafica                 | Finalità                      | Dotazione Finanziaria      | Tipologia                  |                                               |
| Reg. finanziamento         | Mod. Presentaz, Domanda       | Contrattualizzazione 🔽     | Importo IVA ammissibile    |                                               |
| ▲ Allegati                 | Durata max progetto           | Durata Tipol. Intervento 🗸 | Durata Tipol. Investimento |                                               |
|                            | Data e ora di inizio validità | Data e or                  | a di fine validità         |                                               |
| K                          | Data di inizio presentazione  | Data di fi                 | ne presentazione           |                                               |
| √erificare se il           |                               |                            | Codice Bando               |                                               |
| nenu sia                   | Associa AZIONI                |                            |                            |                                               |
| necessario o               | Associa                       |                            |                            |                                               |
| neno in questo<br>contesto | Scheda Sintetica              |                            |                            |                                               |
|                            |                               |                            |                            | Salva Pronto                                  |

#### Back End: Gestione Avvisi – Inserimento nuovo Bando/Avviso

|                                                                        |                                                                                  | Admin<br>Gestore Anagrafiche |
|------------------------------------------------------------------------|----------------------------------------------------------------------------------|------------------------------|
|                                                                        | Nuovo Bando/Avviso: dettaglio associazioni                                       | Gestore Bando<br>Istruttore  |
| <ul> <li>☐ HOME</li> <li>BANDO AVVISO</li> <li>▲ Anagrafica</li> </ul> | Associa AZIONI<br>Gestisci Ambiti Territoriali<br>Associa Tipologia Beneficiario |                              |
| <ul> <li>▲ AZIONE</li> <li>▲ Reg. finanziamento</li> </ul>             | Associa Garanzie                                                                 |                              |
| Allegati                                                               | Associa Modalità di pagamento                                                    |                              |
| Verificare se il<br>menu sia<br>necessario o                           | Associa Riferimento Normativo Bando                                              |                              |
| meno in questo<br>contesto                                             | Regole di Finanziamento<br>Configurazione<br>Allegati<br>                        |                              |

#### Back End: Gestione Avvisi – Inserimento nuovo Bando/Avviso

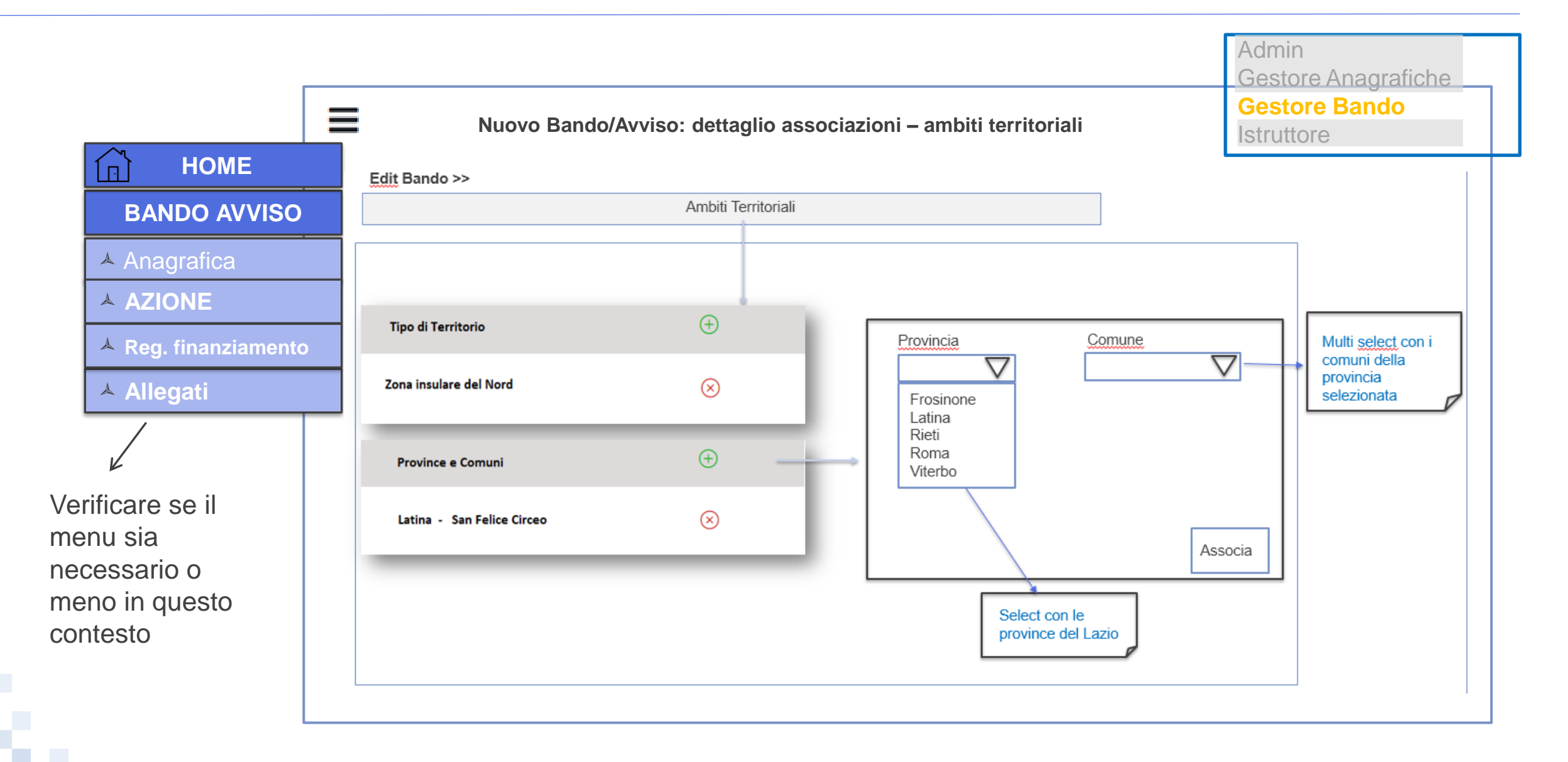

#### Back End: Inserimento nuovo Bando/Avviso - Associa Tipologia di Soggetto Beneficiario

| HOME                                                             | Associa una o più tipologie tra:<br>Impresa<br>Persona Fisica<br>Ente<br>Pubblico                         | Elenco Soggetti<br>Beneficiari «statico»<br>(NON sono quelli<br>associati alle                                   |
|------------------------------------------------------------------|----------------------------------------------------------------------------------------------------|----------------------------------------------------------------------------------------------------|
| BANDO AVVISO<br>▲ Anagrafica<br>▲ AZIONE<br>▲ Reg. finanziamento | OdR<br>Privato<br>Impresa<br>Ente<br>Inte<br>Impresa<br>Costituenda                                       | gia<br>AZIONI).<br>Alla selezione del<br>soggetto «Impresa»<br>è necessario<br>compilare la<br>sezione indicata. |
| ▲ Allegati                                                       | Sì ♥ No O<br>Associa Forma Giuridica (1 : n)<br>Tipo<br>Micro ✓ Grande ✓<br>Piccola ✓ P. IVA ✓<br>Media ✓ | Alla selezione del<br>soggetto «Ente» è<br>necessario<br>specificare la<br>Tipologia                             |
|                                                                  | Gestisci Aggregazione Asso                                                                                | Link alla pagina /<br>sezione di gestione<br>(vedi slide seguente)                                               |

#### Back End: Inserimento nuovo Bando/Avviso - Associa Aggregazione

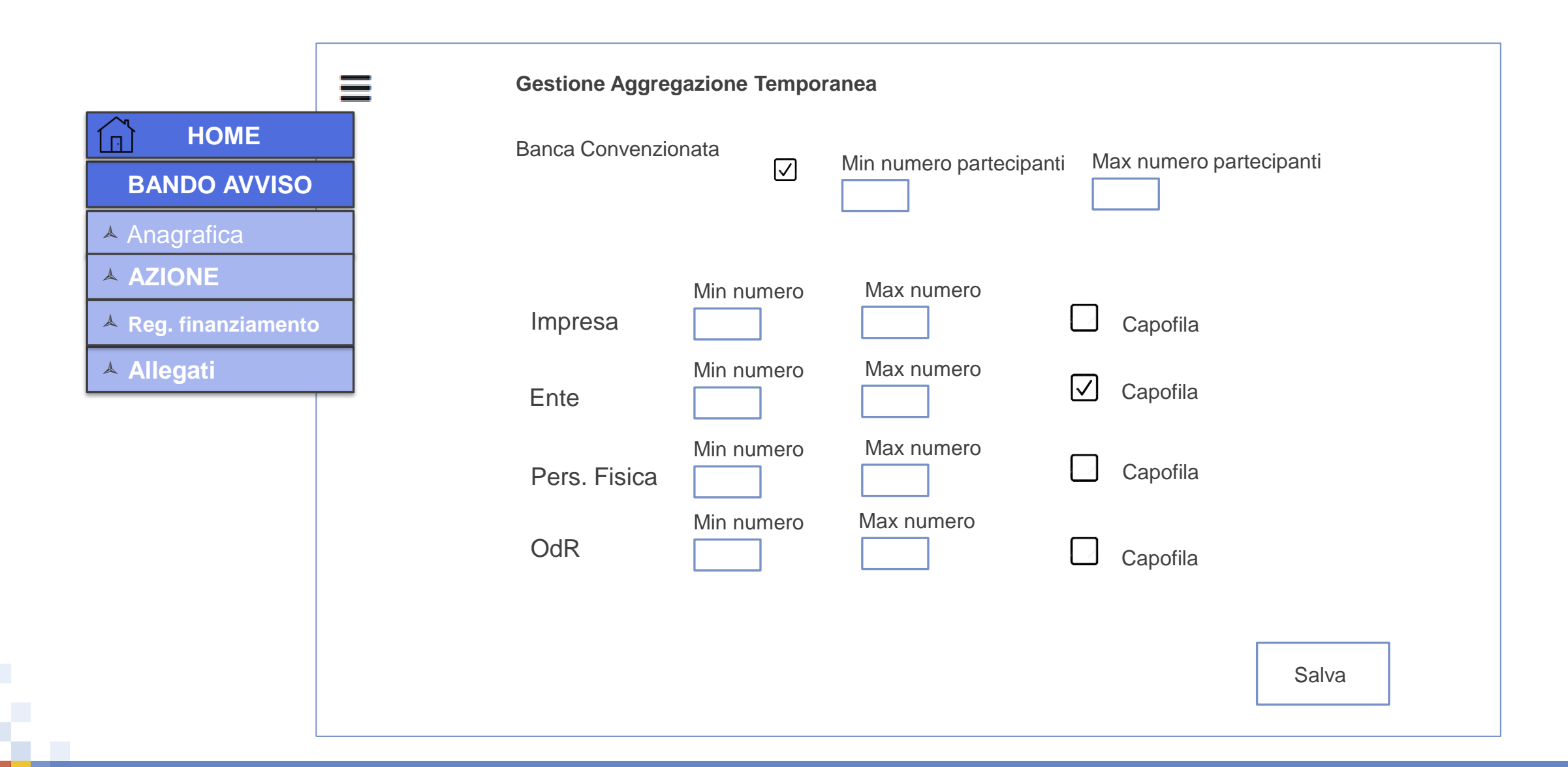

### Back End: Inserimento nuovo Bando/Avviso – Configurazione progetto

| HOME          |                                                                                             |
|---------------|---------------------------------------------------------------------------------------------|
| O AVVISO      | Blocco Legale Rappresentante Sì O No Blocco Referente Progetto Sì O No O                    |
| rafica        | Blocco Responsabile Tecnico Si O No O Blocco Capo Progetto Si O No O                        |
| NE            | Anagrafica Progetto                                                                         |
| finanziamento | Lunghezza caratteristiche Progetto                                                          |
| gati          | Marca da Bollo<br>Visibile: Sì  No  Obbligatoria: Sì  No  Solutione Box Custom              |
|               | Caratteristiche Soggetto Richiedente (una sezione per ogni soggetto indicato in anagrafica) |
|               | Lunghezza Caratteristiche Soggetto Testo Guida soggetto                                     |
|               |                                                                                             |

#### Back End: Configurazione Bando/Avviso – Gestione Box Custom

| <b>Aggiungi nuovo Box</b><br>Obbligatorio: Sì 💽 No 🔿 |                      |           |
|------------------------------------------------------|----------------------|-----------|
|                                                      | Descrizione          |           |
| Selezionare il Tipo di Dato:                         |                      |           |
|                                                      | Espressione Regolare |           |
| Custom                                               |                      |           |
| Data                                                 |                      |           |
| GeoLoc                                               | Valore max           |           |
| Numero                                               |                      |           |
| Testo                                                | Lunghezza Testo      | Salva Box |

#### Back End: Gestione Avvisi $\rightarrow$ associa AZIONE

| HOME<br>BANDO AVVISO                   | Bando/Avviso → Associa AZIO<br>Elenco AZIONE                                                         | NE |       | Ac<br>Ge<br>Ist                | dmin<br>estore Anagrafiche<br>estore Bando<br>truttore                                                                                                    |
|----------------------------------------|----------------------------------------------------------------------------------------------------|----|-------|--------------------------------|----------------------------------------------------------------------------------------------------|
| Anagrafica                             |                                                                                                    |    |       |                                | Control Control Contro Control Control Control Control Control Control Control Control Co |
|                                        |                                                                                                    |    |       | Albero dell'AZIONE selezionata | F 19 - Delga al Utasatta O     F 39 - Delga al Utasatta O     F 39 - Delga al Utasatta O     F 39 - Delga al Delga Delga  |
| Allegati                               |                                                                                                    |    |       | Tipol Intervento 1             | T ILSEA RECORDANCE/L1 2 / 14 - Discourd particle at Photo Mayters a partie dartigoloacione dei protocol gli autouoti con functo ad<br>SM e generativo terris cost e processore onte pri la binform. O I<br>T ILSEA RECORDANCE/L1 2 / 15 - Favore el incretoriare a uniquo ientale dalle cost ana territorna, con il constituare incoper dalle<br>pentere, ricoando i tesuto urbani e aperando la barriere territoriare a ateada; i violi urbani e i quatteri popora tasse. O O                                                                                                    |
|                                        | Gestione Filtri AZIONE<br>Descrizione identificativo AZIONE 1<br>Descrizione identificativo AZIONE 2 |    |       | Tipol Intervento 2             |                                                                                                    |
| Stesso «concept<br>delle voci dell'alb | » per la visibilità<br>ero AZIONE                                                                    |    | ۵<br> | Spesa 1<br>Spesa 2<br>Spesa 3  | <ul> <li>«def parlante»</li> <li>«def parlante»</li> <li>«def parlante»</li> </ul>                                                                                                    |

#### Back End: Gestione Avvisi $\rightarrow$ Regole di Finanziamento (1/4)

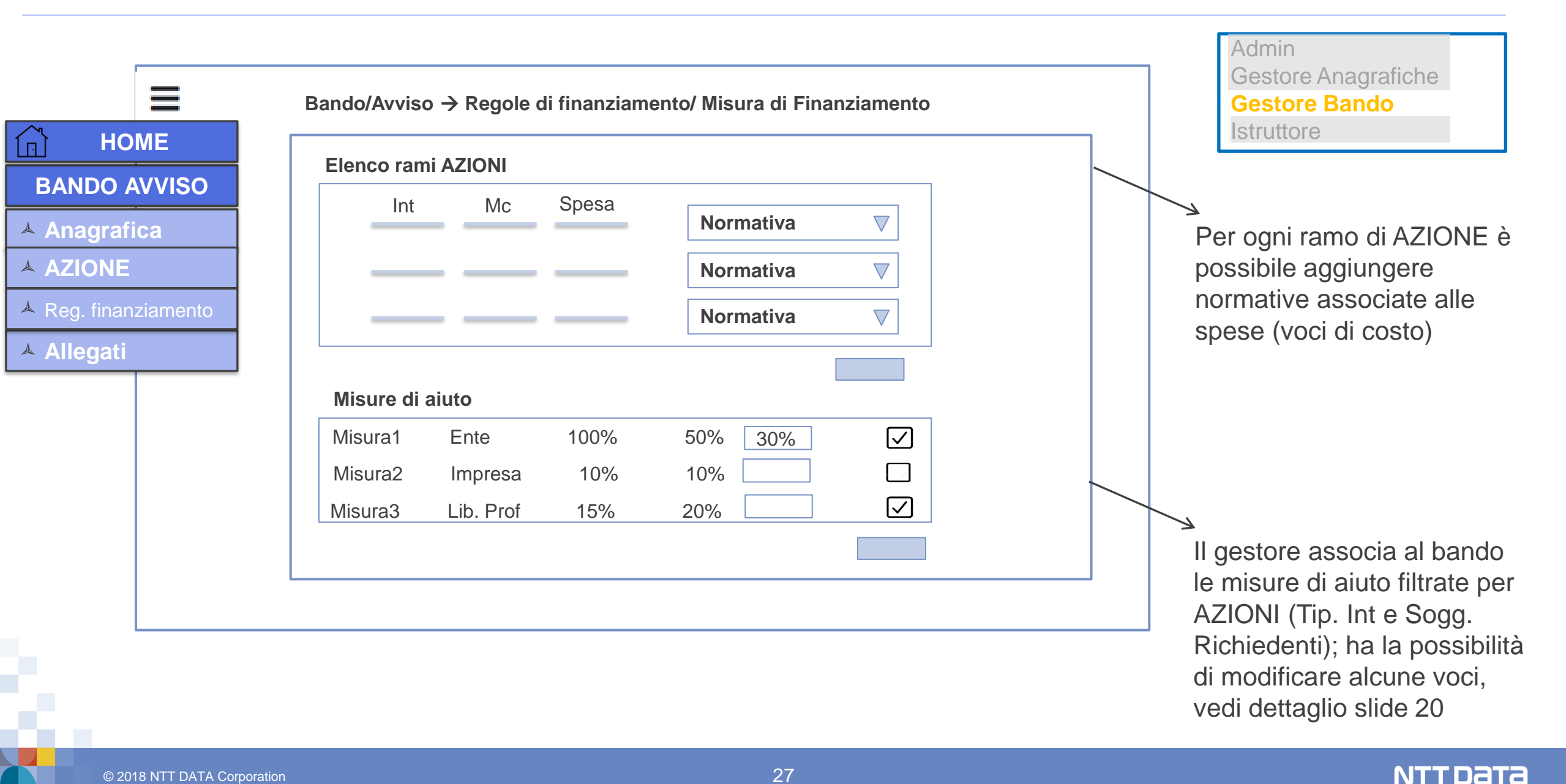

#### Back End: Gestione Avvisi $\rightarrow$ Regole di Finanziamento $\rightarrow$ Dettaglio Misure Aiuto (1/2)

|    | Tipologia di Intervento                                                                                                    |     | Intensità dell'Aiuto                |                         |               |                |  |  |
|----|----------------------------------------------------------------------------------------------------|-----|-------------------------------------|-------------------------|---------------|----------------|--|--|
| 6  | he compongono il Progetto<br>Imprenditoriale)                                                                                     | OdR | <b>Riferimento Normativo</b>        | Micro e Piccola Impresa | Media Impresa | Grande Impresa |  |  |
| A1 | Attività RSI – Progetti RSI<br>(Ricerca industriale)                                                                              |     | Art. 25 5 b RGE                     | 70%                     | 60%           | 50%            |  |  |
| A2 | Attività RSI - Progetti RSI<br>(Ricerca Industriale) in Effettiva<br>Collaborazione fra imprese o fra<br>un'impresa e un OdR      | 80% | Art. 25 5 b e 6 b RGE               | 80%                     | 75%           | 65%            |  |  |
| B1 | Attività RSI – Progetti RSI<br>(Sviluppo sperimentale)                                                                            |     | Art. 25 5 c RGE                     | 45%                     | 35%           | 25%            |  |  |
| B2 | Attività RSI - Progetti RSI<br>(Sviluppo Sperimentale) in<br>Effettiva Collaborazione fra<br>imprese o fra un'impresa e un<br>OdR | 80% | Art. 25 5 c e 6 b RGE               | 60%                     | 50%           | 40%            |  |  |
| C  | Attività RSI – Innovazione PMI                                                                                                    |     | Art. 28 RGE                         | 50%                     | 50%           | 0%             |  |  |
| D  | Attività RSI – Innovazione<br>processi ed organizzazione                                                                          |     | Art. 29 RGE                         | 50%                     | 50%           | 15%            |  |  |
| E  | Piano di Investimento in<br>Infrastrutture aperte di Ricerca                                                                      |     | Art. 26 RGE                         | 50%                     | 50%           | 0%             |  |  |
| F1 | Piani di Investimento Materiali<br>ed Immateriali                                                                                 |     | Art. 17 RGE                         | 20%                     | 10%           | 0%             |  |  |
| F2 | Piani di Investimento Materiali<br>ed Immateriali (Investimento<br>Iniziale) – Zone Assistite                                     |     | Art.14 RGE                          | 30%                     | 20%           | 0%             |  |  |
| F3 | Piani di Investimento Materiali<br>ed Immateriali – in "de<br>minimis"                                                            |     | Reg. (UE) 1407/2013 "De<br>Minimis" | 40%                     | 40%           | 0%             |  |  |
| C  | Associate and an and                                                                                                    |     |                                     |                         |               |                |  |  |

#### Bando/Avviso → AZIONI associate

- AZIONE 1: (Int1, Piccola Impresa, Media Impresa, Ente Pubblico, Articolo 25, Norm Rif. 21)
- **AZIONE 2**: (Int2, Int3; Grande Impresa, Ente Privato, De Minimis)

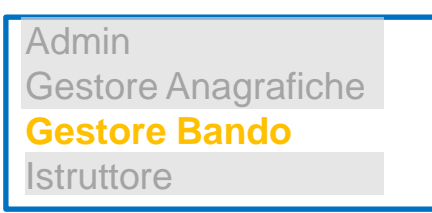

#### Bando/Avviso $\rightarrow$ Regole di finanziamento/ Misura di Aiuto Normativa **Beneficiario** Codice Intervento OdR Costo Min Int Costo Max Int Intensità Aiuto Associa A1 Int1 Articolo 25 Piccola Impresa 45% 100 1.200 80% 1 $\overline{\checkmark}$ A2 Int1 Articolo 25 Media Impresa 150 1.800 50% 40% $\checkmark$ 50% A3 Norm, Rif. 21 Ente Pubblico 50 500 70% Int1 Α4 Int2 De Minimis Grande Impresa 60% 2.550 5.000 30% $\overline{\mathbf{V}}$ A5 Int3 De Minimis Ente Privato 20% 5..000 8.000 45% Salva (Associa all'Avviso)

#### Back End: Gestione Avvisi $\rightarrow$ Regole di Finanziamento $\rightarrow$ Dettaglio Misure Aiuto (2/2)

|        |     |              | Anagrafica azio | Creazione Avviso   |     |        |          |          |
|--------|-----|--------------|-----------------|--------------------|-----|--------|----------|----------|
| Azione | cod | intervento   | normativa       | Beneficiari        |     | INT. % | Int. Max | Int. Min |
|        |     |              |                 | OdR                | х   | 80%    | 80%      | 30%      |
|        |     |              |                 | <del>Micro I</del> | _   | -      | -        |          |
|        |     |              |                 | Piccola I          | х   | 50%    | 50%      | 40%      |
|        |     |              | Do minimio      | Media I            | х   | 40%    | 40%      | 30%      |
|        |     |              | Deminimis       | Grande I           | -   | -      | -        |          |
|        |     |              |                 | Ente Privato       | х   | 60%    | 60%      | 60%      |
|        |     |              |                 | Ente Pubblico      | х   | 55%    | 55%      | 50%      |
|        |     |              |                 | Persona fisica     | Х   | 80%    |          |          |
|        | AI  | Attivita KSI | Legge 25        | OdR                | х   | 80%    |          |          |
|        |     |              |                 | <del>Micro I</del> | -   | -      | _        |          |
|        |     |              |                 | Piccola I          | Х   | 50%    |          |          |
| 212    |     |              |                 | Media I            | Х   | 40%    |          |          |
| 5.1.5  |     |              |                 | Grande I           | _   | -      | -        |          |
|        |     |              |                 | Ente Privato       | Х   | 60%    |          |          |
|        |     |              |                 | Ente Pubblico      | Х   | 55%    |          |          |
|        |     |              | Persona fisica  | Х                  | 80% |        |          |          |
|        |     |              | <del>OdR</del>  |                    | -   | -      |          |          |
|        |     |              |                 | <del>Micro I</del> | -   | -      | -        |          |
|        |     |              |                 | Piccola I          | х   | 50%    | 50%      | 50%      |
|        | ^2  | Attività SS  | De minimis      | Media I            | Х   | 40%    |          |          |
|        | A2  |              | De minimis      | Grande I           | -   | -      | -        |          |
|        |     |              |                 | Ente Privato       | _   | -      | -        |          |
|        |     |              |                 | Ente Pubblico      | -   | -      | -        |          |
|        |     |              |                 | Persona fisica     | -   | -      | -        |          |

Admin Gestore Anagrafiche **Gestore Bando** Istruttore

In attesa della review del processo e dei contenuti da parte di PwC, in particolare sull'esigenza di gestire due campi nella creazione dell'Avviso

#### Back End: Gestione Avvisi $\rightarrow$ Regole di Finanziamento (2/4)

| B                    | ando/Avviso → Reg     | jole di finanziamente | o/ Forme di Contrib | uto | Admin<br>Gestore Anagrafiche<br>Gestore Bando |
|----------------------|-----------------------|-----------------------|---------------------|-----|-----------------------------------------------|
| HOME                 |                       | Macrocat. di costo    | Tipologia Spesa     |     | istruttore                                    |
| BANDO AVVISO         | eleziona              | Seleziona             | Selezion-a          |     |                                               |
| Anagrafica           | ntributo              | [                     |                     |     | Per ogni Tipologia di                         |
| AZIONE %r            | nutuabile             |                       |                     |     | di Costo e Tipologia di                       |
| A Reg. finanziamento | ogazione in una       |                       |                     |     | Spesa è possibile indica                      |
| ▲ Allegati           | la soluzione          |                       |                     |     | numero e tipologia di                         |
| An                   | ticipi/Acconti        | % minima              | % massima           | +   | Anticipi, SAL e il SALDO                      |
| 060                  | igatoriol Facoitativo |                       |                     |     |                                               |
| SA                   | L                     | % minima              | % massima           | +   |                                               |
| 0660                 | igatorio/ Facoitativo |                       |                     |     | In attesa della review d                      |
| SA                   | LDO                   | % stimata             | % minima garantita  |     | parte di PwC                                  |
|                      |                       |                       |                     |     |                                               |

#### Back End: Gestione Avvisi → Regole di Finanziamento (2/4), dettaglio

Admin Gestore Anagrafiche **Gestore Bando** Istruttore Bando/Avviso → Regole di finanziamento/ Forme di Contributo Gestisci contributi Tipologia di Contributo Erogazione in una sola soluzione: Sì 💽 No 🔿 % max mutuabile di cui obbligatori Numero acconti/anticipi % min acconto % max acconto Numero SAL di cui obbligatori % min SAL % max SAL % Saldo (Stimata) % Saldo (min garantita) Salva Contributo

### Back End: Gestione Avvisi $\rightarrow$ Regole di Finanziamento (3/4)

|              |           | Bande              | o/Avviso → R            | egole di fin                    | anziament            | o / Costi n       | ninimi e mas      | simi per oggetti AZIO | NE | Admin<br>Gestore Anagrafiche<br>Gestore Bando |
|--------------|-----------|--------------------|-------------------------|---------------------------------|----------------------|-------------------|-------------------|-----------------------|----|-----------------------------------------------|
| 🔂 нс         | OME       | Costo mini         | mo del progetto (       | €)                              |                      |                   |                   |                       |    | Istruttore                                    |
| BANDO        | AVVISO    | Costo massi        | mo del progetto (       | €)                              |                      |                   |                   |                       |    |                                               |
| ▲ Anagraf    | ica       | Percentuale massim | a di partecipazio       | ne                              |                      |                   |                   |                       |    |                                               |
|              |           | Tipo intervento    | Minimo assoluto         | Massimo assol                   | uto % Tota           | le Progetto       | % Tipo intervento |                       | +  |                                               |
| A Reg. finar | nziamento | Seleziona          |                         |                                 |                      |                   | perc ii           | Seleziona             | ×  |                                               |
| ▲ Allegati   |           |                    |                         |                                 |                      |                   | pere              |                       |    |                                               |
|              |           | Tipo investimento  | Minimo assoluto         | Massimo<br>assoluto             | % Totale<br>Progetto | % Tipo interve    | nto               | % Tipo investimento   | +  |                                               |
|              |           | Seleziona 💌        |                         |                                 |                      | perc in           | Seleziona         | erc investimento      | ×  |                                               |
|              |           | Spesa ammissibile  | Minimo M<br>assoluto as | assimo % Tota<br>ssoluto Proget | ile % Tipo int       | tervento %<br>inv | ۹<br>restimento   | % Spesa ammissibile   | +  |                                               |
|              |           | Seleziona          |                         |                                 | perc int             | Selezia 🔻         | Selezic 💌         | erc spesa             | *  |                                               |
|              |           |                    |                         |                                 |                      |                   |                   |                       |    |                                               |

### Back End: Gestione Avvisi $\rightarrow$ Regole di Finanziamento (4/4)

| НО                                            | ME       | Bando/Av  | rviso → Regolo | e di finanziamento      | o/ Regole di cos   | ti per Normativa              |   | Admin<br>Gestore Anagrafiche<br>Gestore Bando<br>Istruttore                                        |
|-----------------------------------------------|----------|-----------|----------------|-------------------------|--------------------|-------------------------------|---|----------------------------------------------------------------------------------------------------|
| BANDO A                                       | AVVISO   | Normativa | Minimo a       | ssoluto Massimo assolut | % Regime/Normativa |                               | + |                                                                                                    |
| <ul><li>▲ Anagrafi</li><li>▲ AZIONE</li></ul> | ica      | Seleziona | •              |                         | percentuale        | Seleziona 💌                   | * |                                                                                                    |
| 🔺 Reg. finan                                  | ziamento | Seleziona | •              |                         | percentuale        | Seleziona<br>regime/normativa | × |                                                                                                    |
| ▲ Allegati                                    |          | Seleziona |                |                         | percentuale        | Seleziona                     | × |                                                                                                    |
|                                               |          |           |                |                         |                    |                               |   | Le Normative sono i<br>riferimenti associati alle<br>tipologie di spesa delle<br>AZIONI del bando. |

### Bando/Avviso: Gestione Allegati

| HOME                 | ■ Bando/Avviso: Allegati                                                                                                    | Per ciascun bando è possibile configurare un set di allegati.                                   |
|----------------------|----------------------------------------------------------------------------------------------------|-------------------------------------------------------------------------------------------------|
| A BANDO AVVISO       | Gestione Allegato  • Documentazione Tecnica                                                                                                    | Per ciascun file sono richieste le caratteristiche descritte nel form.                          |
| Anagrafica           | Ambito       Image: Constraint of the second second s | Nel caso di documento non unico, è                                                              |
| ▲ Reg. finanziamento | Fase Nome file                                                                                                    | capofila o per tutti i soggetti richiedent<br>in ATI.                                           |
| ALLEGATI             | Obbligatorio                                                                                                    | La sezione Allegati sarà strutturata                                                            |
|                      | Formato                                                                                                    | accesso alla pagina di modifica,<br>visualizzazione dettaglio)                                  |
|                      | F. digit SI/NO                                                                                                    | Nel caso di Ambito = «Domanda di                                                                |
|                      | Autocomposto SI/NO (Esterno) Centre Editor                                                                                                    | <ul> <li>Partecipazione» si avra:</li> <li>Fase = Domanda</li> <li>Obbligatorio = SI</li> </ul> |
|                      | Unico SI/NO  ATI Capofila / Altri NO                                                                                                    | <ul> <li>Formato = PDF</li> <li>F. Digit = SI</li> </ul>                                        |
|                      | Modello Upload Nome File                                                                                                    | <ul> <li>Autocomposto = SI</li> <li>Unico = SI</li> </ul>                                       |
|                      |                                                                                                    | Se di un documento non si fa l'upload di un modello, in FE sarà solo in                         |
|                      | Descrizione / Istruzioni per la compilazio0ne                                                                                                    | upload, altrimenti download del modello e poi upload.                                           |

#### Back End e Front End: work-flow del Bando/Avviso

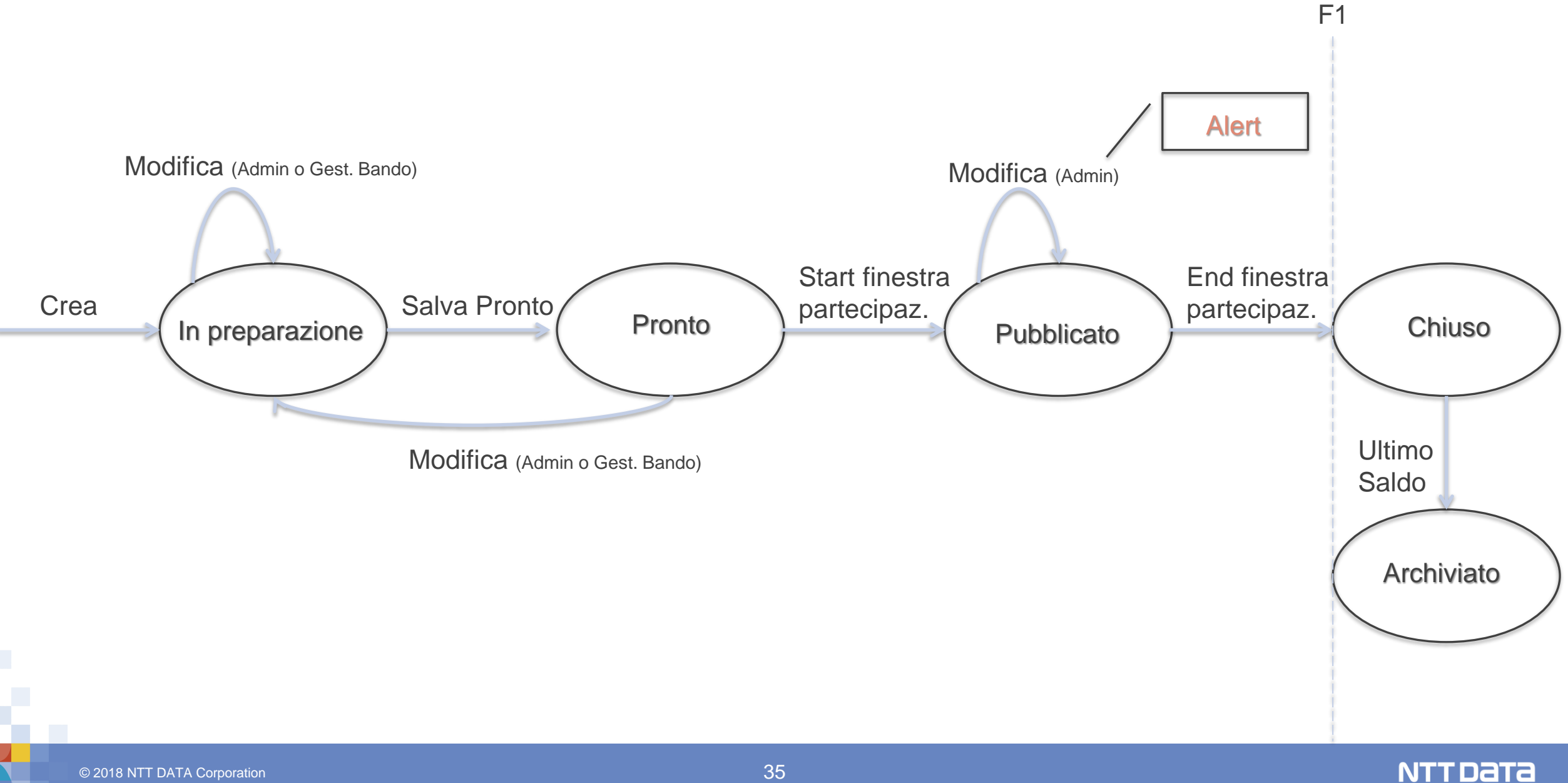

Da rivedere dopo l'analisi di dettaglio del Front End

Dettaglio delle anagrafiche «storicizzate» dei richiedenti e dei compilatori, forse «a partire» dalle domande associate.

Possibilità di disiscrivere il compilatore (da verificare sotto quali condizioni - GDPR)

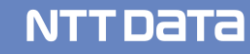

# FRONT END COMPILAZIONE DOMANDE

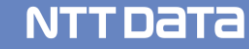

### Front End: login compilatore

Il compilatore accede al sistema:

- Login con SPID →Utente maggiorenne italiano
- Login CNS → Utente abilitato CNS (TBD: da verificare se da gestire)
- Login standard (username/password)
- Altro....

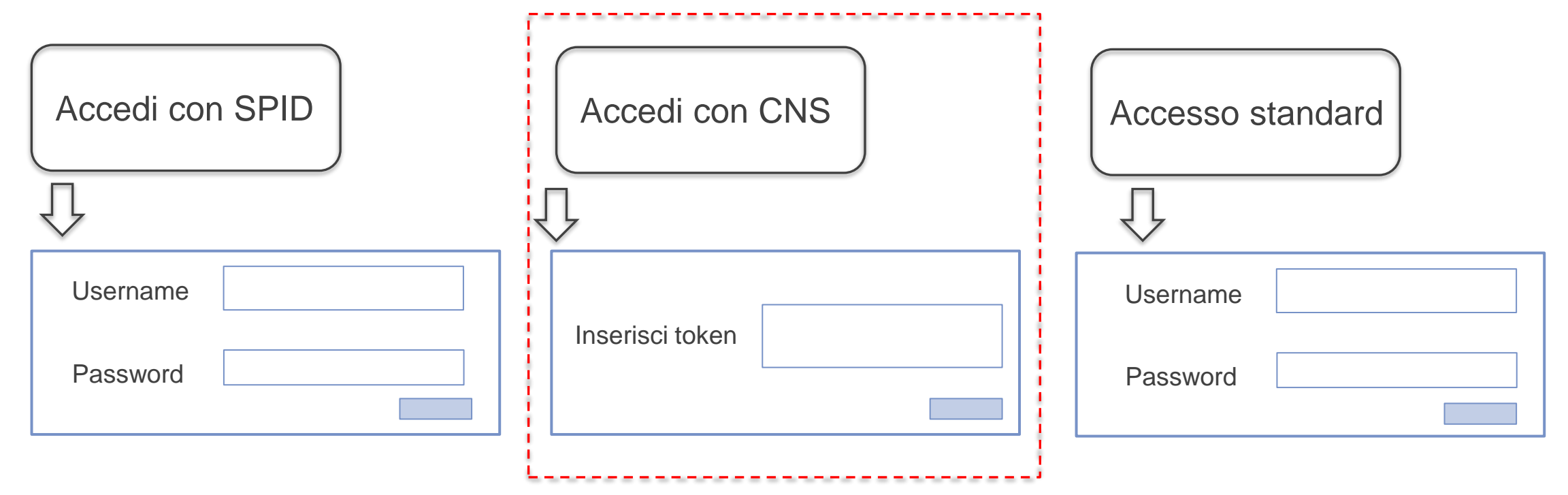

#### Front End: work-flow di autenticazione e compilazione Domanda

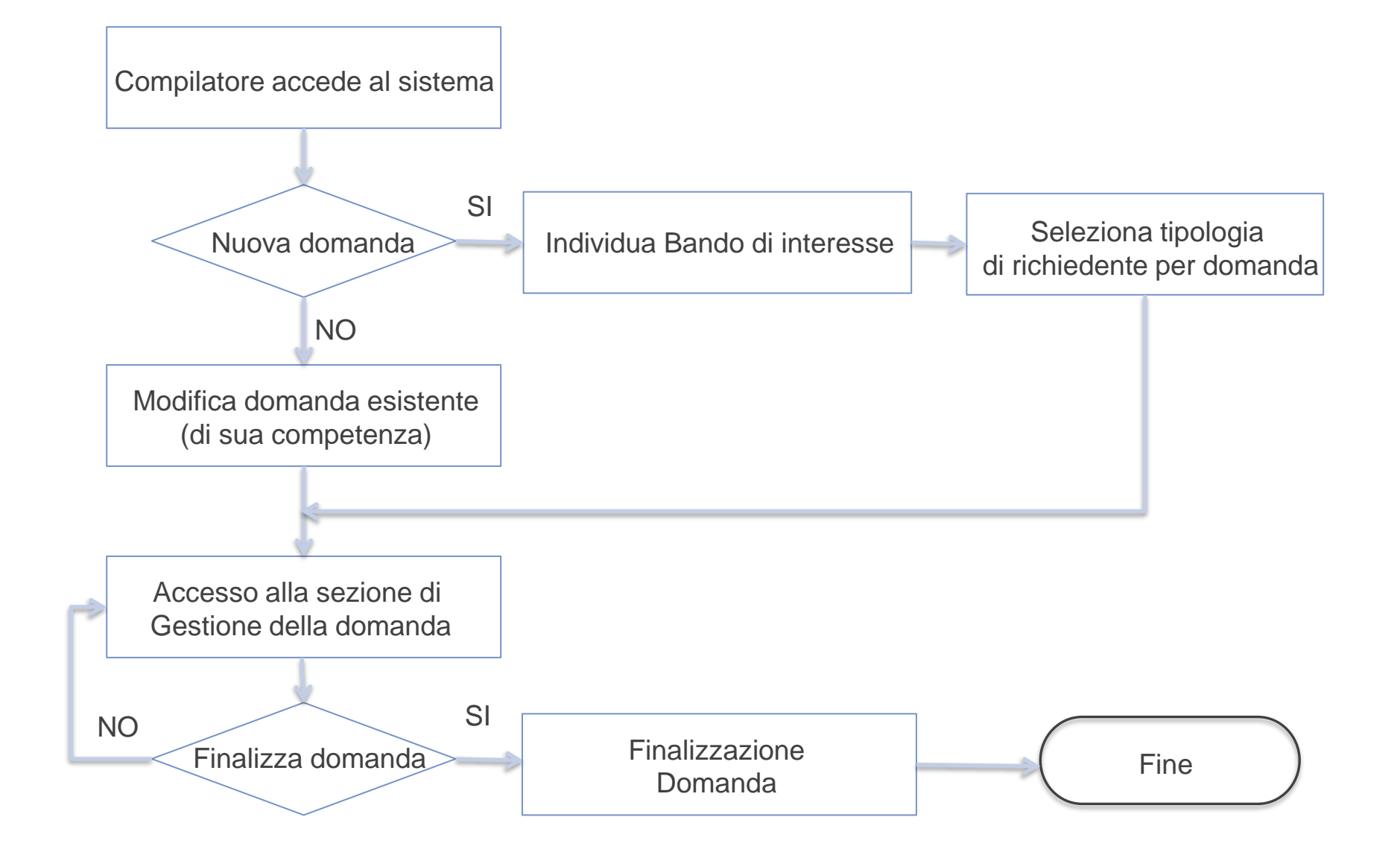

#### Flusso InfoCamere (IC) per Capofila

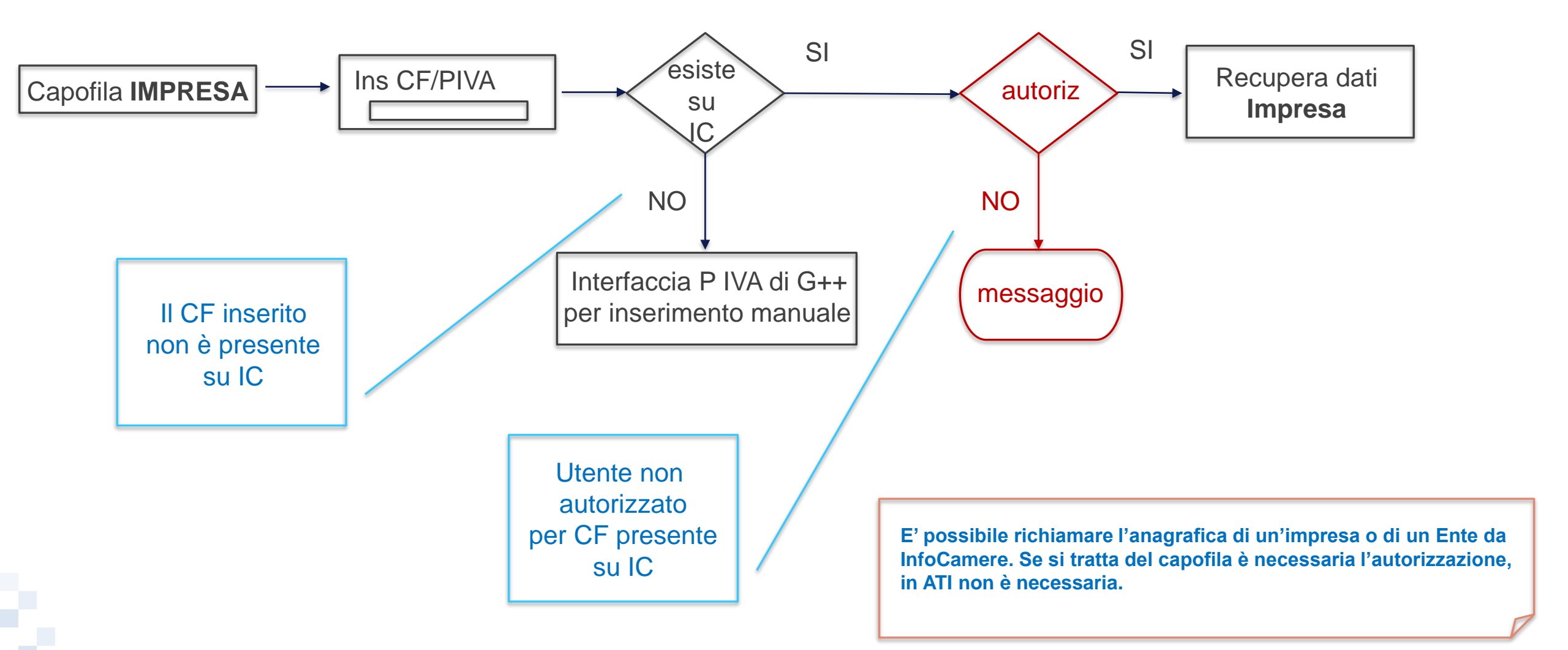

#### Domanda $\rightarrow$ work-flow di autorizzazione

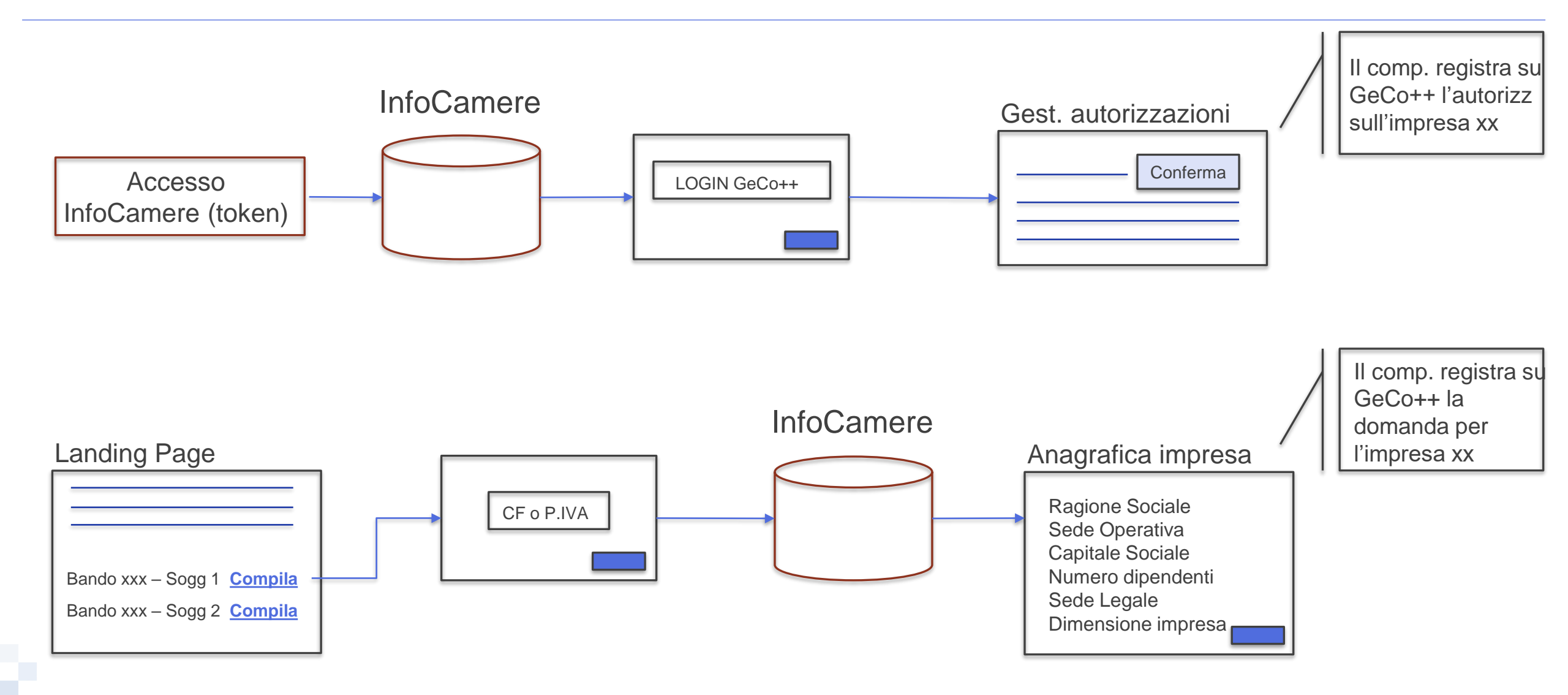

## Domanda → Soggetti richiedenti NON registrati presso CCIAA

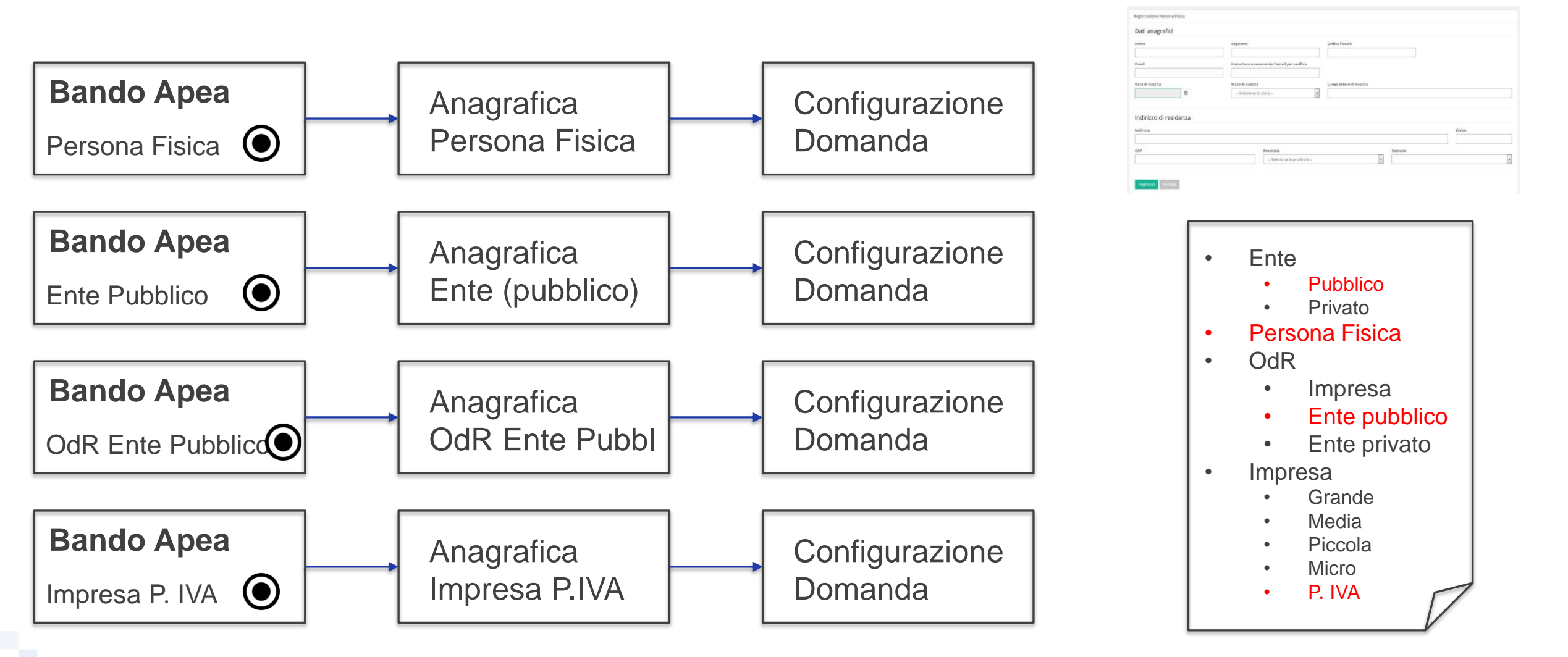

## Front End: Landing page

|                                                                        | Benvenuto Mario Rossi                                                                                                    |                                                                                                  |
|------------------------------------------------------------------------|----------------------------------------------------------------------------------------------------|--------------------------------------------------------------------------------------------------|
| Utility<br>Utenza<br>Richiedi info<br>Richiedi supporto<br>FAQ<br>News | Domande   Identif Domanda 1 - Bando POR xxx - Richiedente Ente Efg Identif Domanda 2 - Bando POR yyy - Richiedente Giovanni Rossi Stato E Avvisi                                                                                                    | Box Ricerca<br>Domande<br>Export<br>Domanda                                                      |
| Filtri ←                                                               | Domanda di ammissione al Fondo Rotativo per il Piccolo Credito (FRPC)   Beneficiari: Ente  Persona Giuridica O Compila nuova domanda   Domanda di ammissione per la Garanzia Equity (GE).   Beneficiari: OdR O Persona Fisica  Compila nuova domanda | J Accesso alla<br>nuova domanda<br>solo dopo aver<br>indicato la<br>tipologia<br>di beneficiario |

#### Front End: Gestione domanda - Anagrafica

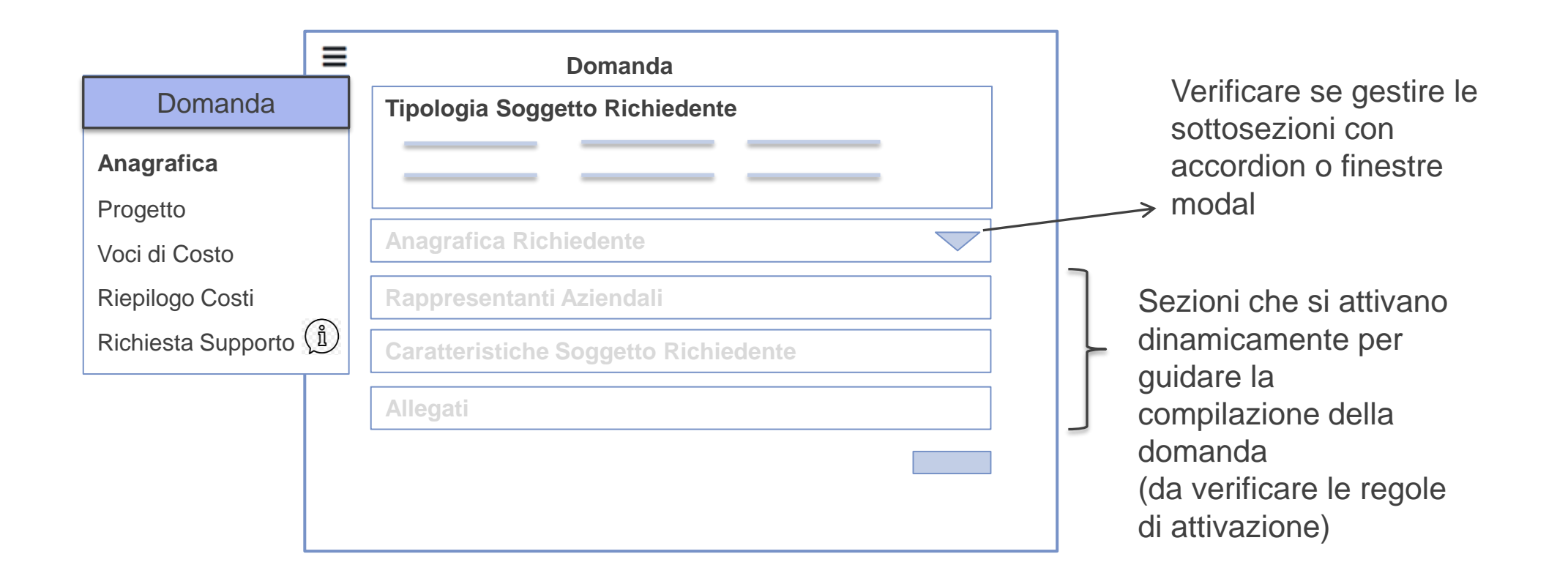

#### Domanda →Anagrafica Soggetto Richiedente (una per capofila o partecipante ATI)

|                                                                                                 | Minimo assoluto                                                                                                    | Massimo assoluto | % Regime/Normativa                                                                  |                          |            | +    |
|-------------------------------------------------------------------------------------------------|----------------------------------------------------------------------------------------------------|------------------|-------------------------------------------------------------------------------------|--------------------------|------------|------|
| Seleziona                                                                                       | •                                                                                                    |                  | percentuale regin                                                                   | :leziona<br>ne/normativa | •          | ×    |
|                                                                                                 |                                                                                                    |                  |                                                                                     |                          |            |      |
| Descrizione Sog                                                                                 | getto XXX (obb                                                                                                    | oligatorio)      |                                                                                     |                          |            |      |
| Lunghezza massima: <xx< td=""><td>X&gt;</td><td></td><td></td><td></td><td></td><td></td></xx<> | X>                                                                                                    |                  |                                                                                     |                          |            |      |
|                                                                                                 |                                                                                                    |                  |                                                                                     |                          |            |      |
| Testo Guida: <xxx></xxx>                                                                        |                                                                                                    |                  |                                                                                     |                          |            |      |
| Altro informazion                                                                               | i (Box Custom,                                                                                                    | , potrebbero     | non essere pr                                                                       | esenti)                  |            |      |
|                                                                                                 |                                                                                                    |                  |                                                                                     |                          |            |      |
| Titolo: <xxx></xxx>                                                                             | Titolo: <xxx< td=""><td>&gt;</td><td>Titolo: <xxx:< td=""><td>&gt;</td><td>Titolo: &lt;&gt;</td><td>XXX&gt;</td></xxx:<></td></xxx<> | >                | Titolo: <xxx:< td=""><td>&gt;</td><td>Titolo: &lt;&gt;</td><td>XXX&gt;</td></xxx:<> | >                        | Titolo: <> | XXX> |

#### Domanda $\rightarrow$ Struttura della Domanda (ATI e composizione)

| AGGREGAZIONE: Sì 💿 No 🔿<br>Nome Aggregazione                      | Al Salva il sistema<br>crea una pagina di<br>anagrafica per<br>ciascun soggetto<br>inserito. |
|-------------------------------------------------------------------|----------------------------------------------------------------------------------------------|
| Min partecipanti Max partecipanti                                 | Num Ente = 2<br>Num Pers fisiche=1                                                           |
| Numero Soggetto x Sono previsti minimo XX e massimo YY Soggetti x | Ci saranno due<br>pagine di anagrafica<br>Ente e 1 per la<br>persona fisica                  |
| Numero Soggetto y Sono previsti minimo XX e massimo YY Soggetti y | Per le imprese<br>TBD il flusso<br>verso Infocamere                                          |
| Salva e verifica Salva e vai avanti                               |                                                                                              |

#### Domanda per Aggregazione Temporanea di Imprese (ATI)

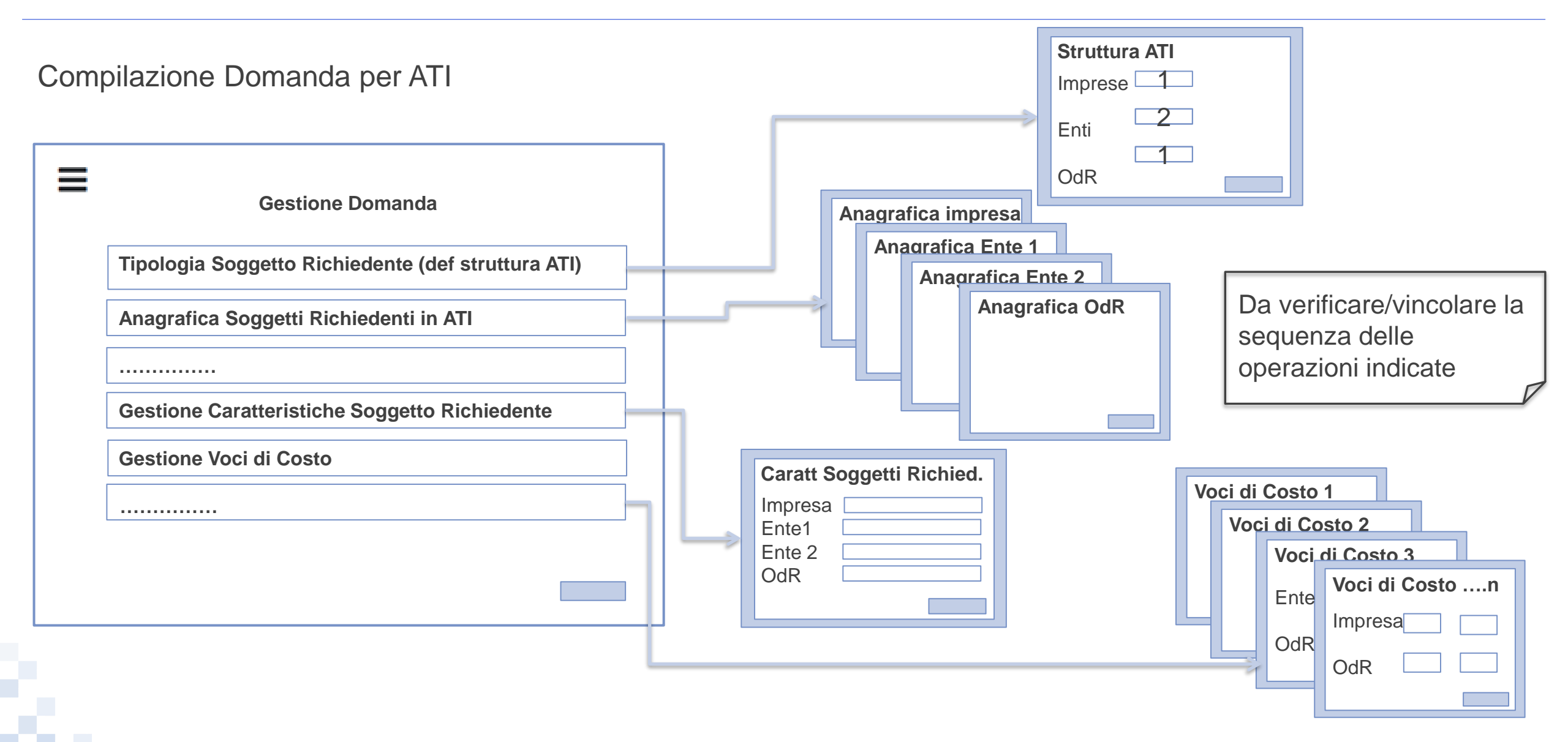

#### Domanda $\rightarrow$ Configurazione e Dati di Progetto

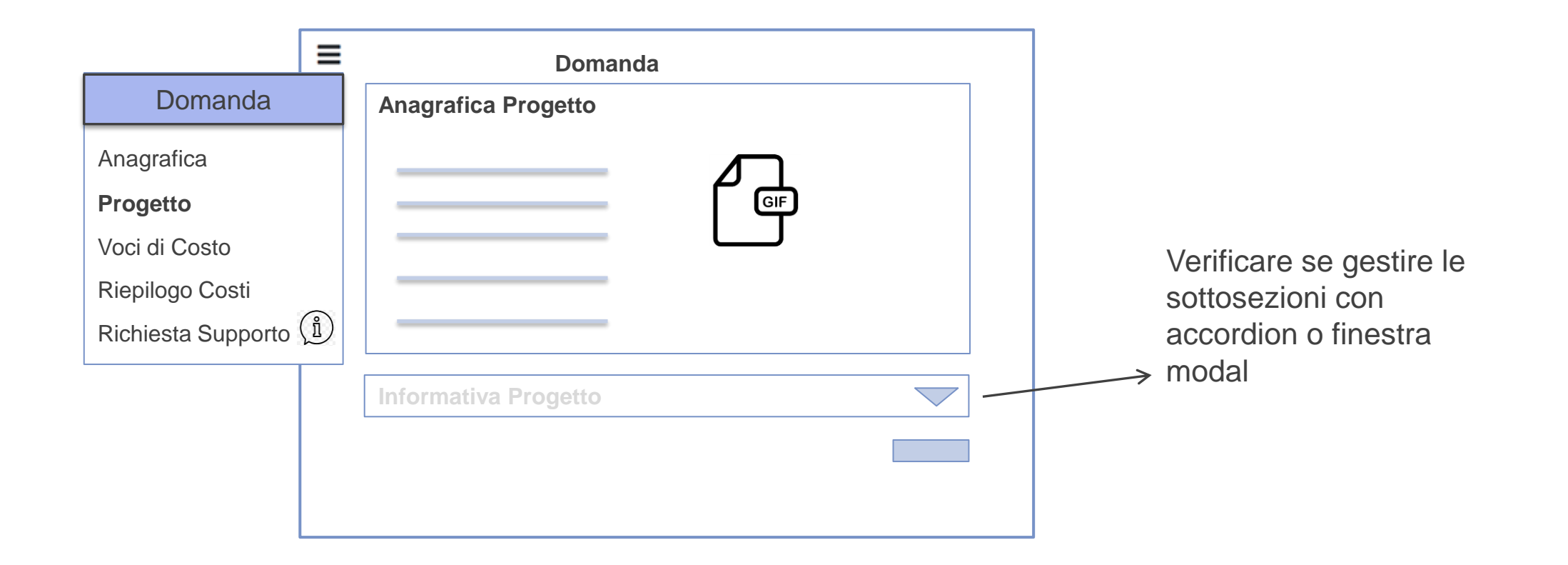

## Domanda $\rightarrow$ Configurazione e Dati di Progetto: dettaglio

| Rappresentanti aziendali XX     | XX                 |                     |                            |                  |                  |
|---------------------------------|--------------------|---------------------|----------------------------|------------------|------------------|
| Blocco Legale Rapprensentante:  | Blocco Responsab   | ile Tecnico:        | Blocco Referente Progetto: | Blocco Capo Prog | etto:            |
|                                 |                    |                     |                            |                  |                  |
|                                 |                    |                     |                            |                  |                  |
| Anagrafica progetto             |                    |                     |                            |                  |                  |
| Lunghezza massima: <xxx></xxx>  |                    |                     |                            |                  |                  |
|                                 |                    |                     |                            |                  |                  |
|                                 |                    |                     |                            |                  |                  |
| Testo Guida: <xxx></xxx>        |                    |                     |                            |                  |                  |
| Marca da bollo                  |                    |                     |                            |                  |                  |
| Identificativo                  |                    | Esenzione           |                            |                  |                  |
| Data emissione                  |                    |                     |                            |                  |                  |
|                                 |                    |                     |                            |                  |                  |
| Altre informazioni (Box Cus     | stom, potrebbero n | on essere pre       | esenti)                    |                  | Vedi slide che   |
| Titolo: <xxx> Titolo:</xxx>     | <xxx></xxx>        | Titolo: <xxx></xxx> |                            |                  | segue            |
|                                 |                    |                     |                            |                  |                  |
| Descrizione: <xxx> Descri</xxx> | zione: <xxx></xxx> | Descrizione: <      | XXX>                       | 1                | Salva e vai avan |

#### Domanda $\rightarrow$ Compilazione box custom

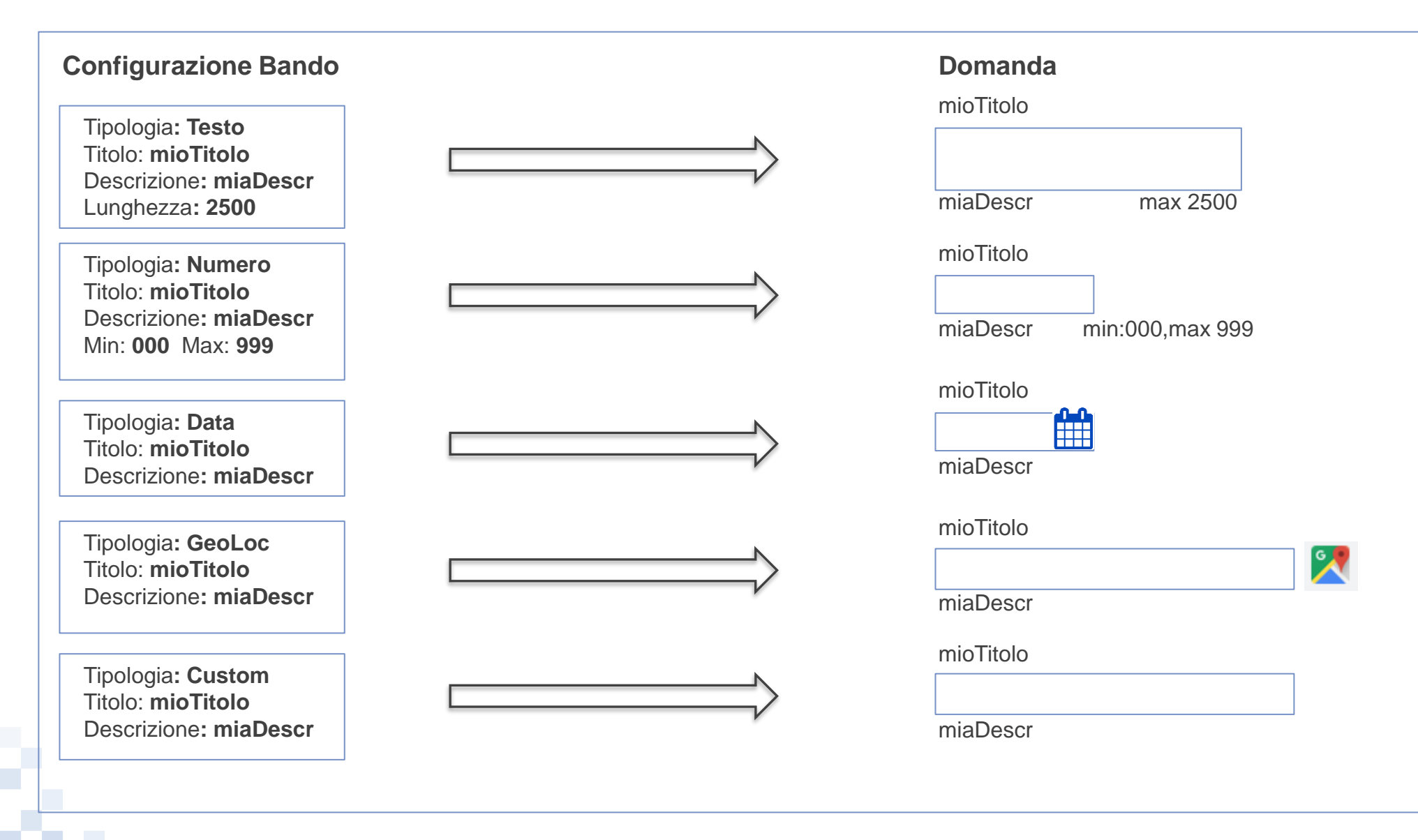

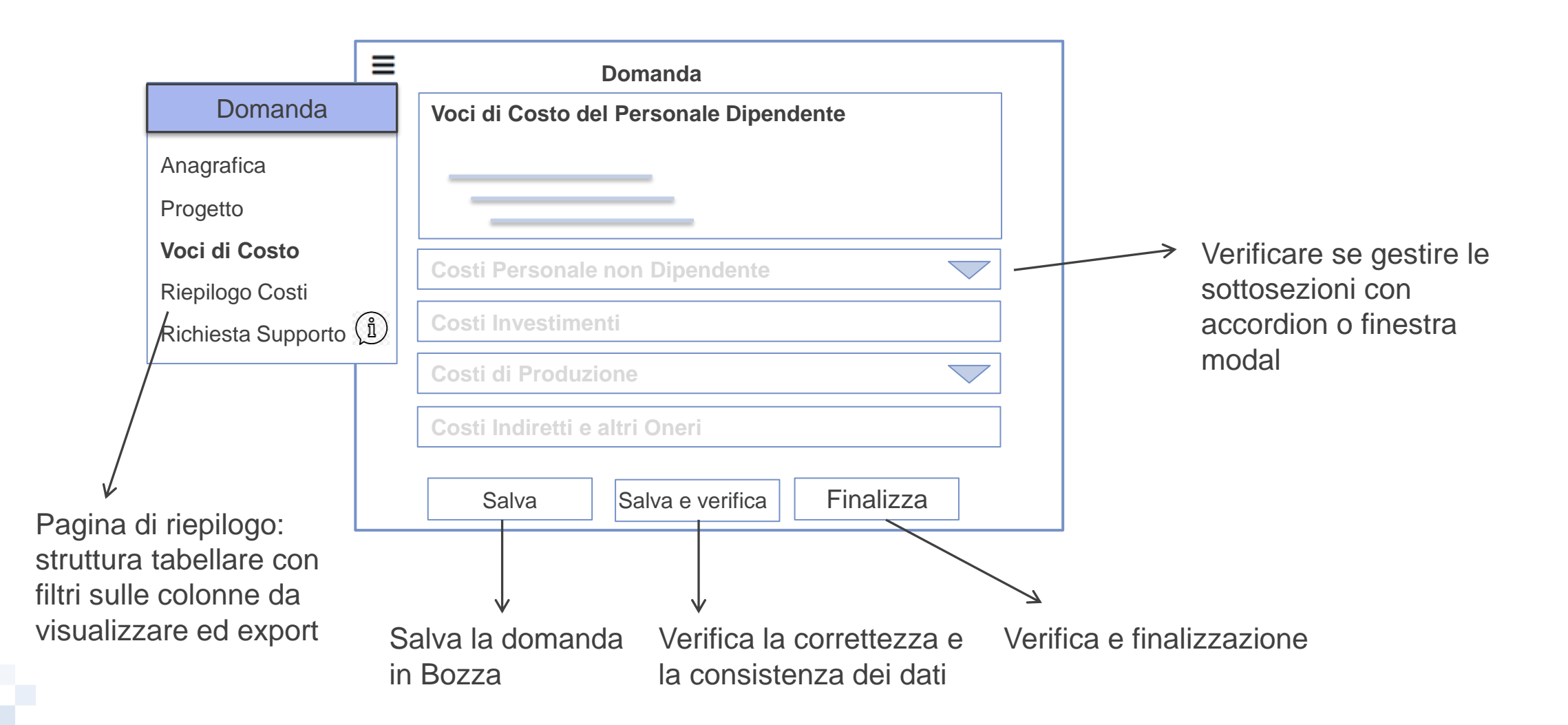

#### Domanda $\rightarrow$ Voci di Costo: struttura intera sezione

| Costi Personale Dipendente     |          |                    |
|--------------------------------|----------|--------------------|
| Impresa 1                      | Subotale |                    |
| Ente Pub                       | Subotale | Totale             |
| Costi Personale non Dipendente |          |                    |
| Impresa 1                      |          |                    |
|                                | Subotale |                    |
| Ente Pub                       | Subotale | Totale             |
| Investimenti                   |          |                    |
| Impresa 1                      | Subotale |                    |
|                                |          | Totale             |
|                                |          |                    |
|                                |          | Salva e vai avanti |

#### Domanda $\rightarrow$ Gestione degli errori (verifiche e messaggi di alert)

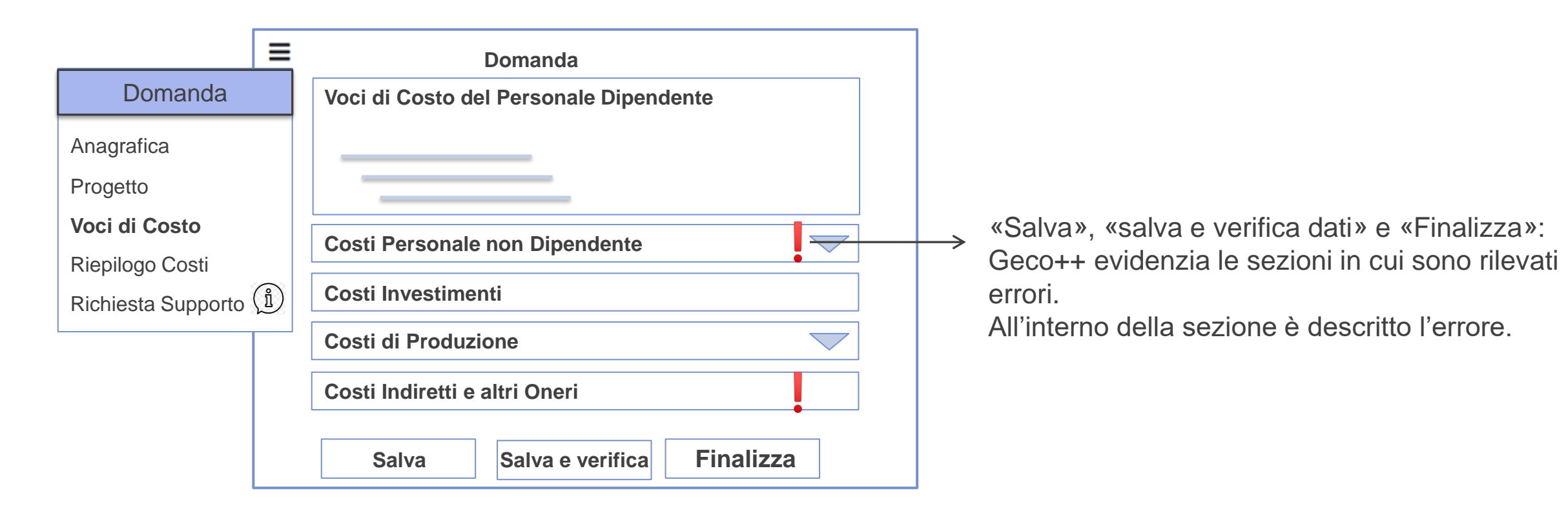

Messaggi di errore:

- Errori generici → al «Salva»
- Errori sintattici o di consistenza dati → al «Salva»
- Errori di violazione vincoli configurati → al «verifica dati»

#### Domanda – Riepilogo compilazione domanda

| Dom     | Domanda LR11-0-070410 UNIVERSITA' DEGLI STUDI DI ROMA "LA SAPIENZA" |       |                             |               |  |  |  |  |
|---------|---------------------------------------------------------------------|-------|-----------------------------|---------------|--|--|--|--|
| Anagraf | ca Aggregazione Progetto Voci di Costo Allegati Riepilogo Domanda   |       |                             |               |  |  |  |  |
|         | Spora                                                               |       | Contributo                  |               |  |  |  |  |
|         | эреза                                                               |       | Contributo                  |               |  |  |  |  |
|         | Costo imputabile al progetto totale                                 | 0,00€ | Contributo richiesto totale | 0,00€         |  |  |  |  |
|         |                                                                     |       |                             |               |  |  |  |  |
| De      | taglio Scheda Costi                                                 |       |                             | +             |  |  |  |  |
| Rie     | nilogo per Normativa                                                |       |                             |               |  |  |  |  |
|         |                                                                     |       |                             | +             |  |  |  |  |
| Rie     | nilogo per Intervento                                               |       |                             |               |  |  |  |  |
|         |                                                                     |       |                             | +             |  |  |  |  |
| Tab     | ella Riepilogo della Rendicontazione                                |       |                             |               |  |  |  |  |
|         |                                                                     |       |                             | +             |  |  |  |  |
|         |                                                                     |       |                             | Invia Domanda |  |  |  |  |

#### Domanda $\rightarrow$ Processo di Finalizzazione

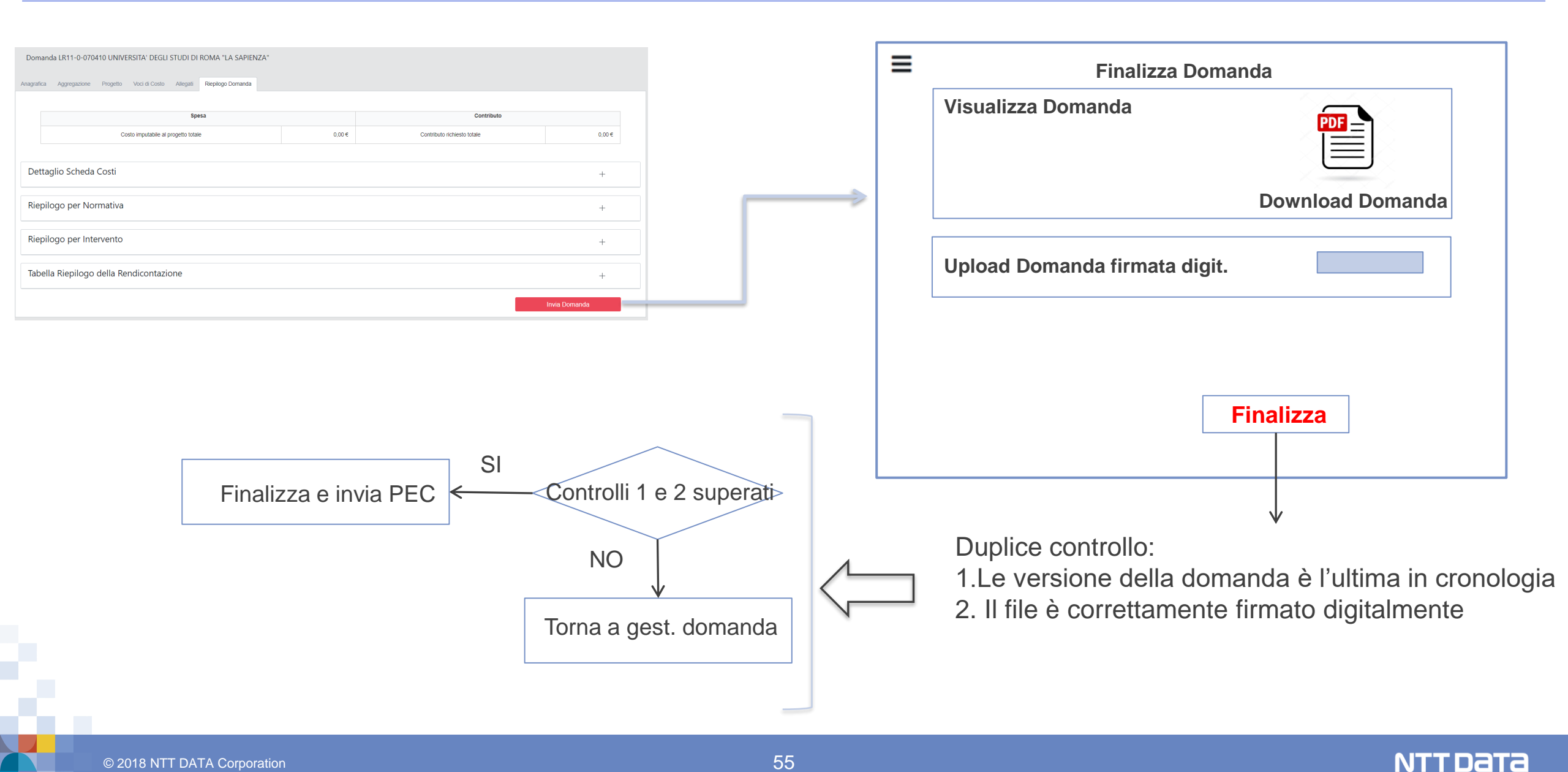

#### Back End: work-flow F2 e F3

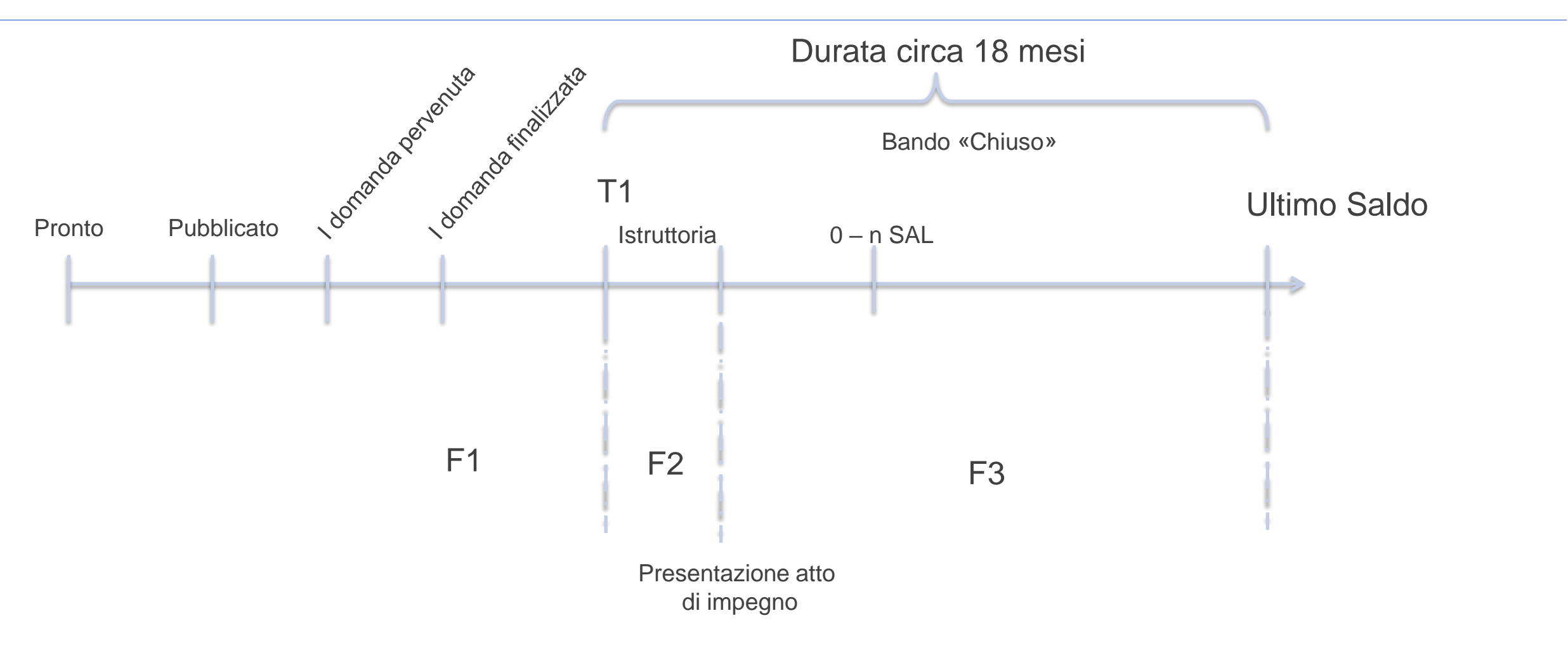

#### Back End: varianti cromatiche

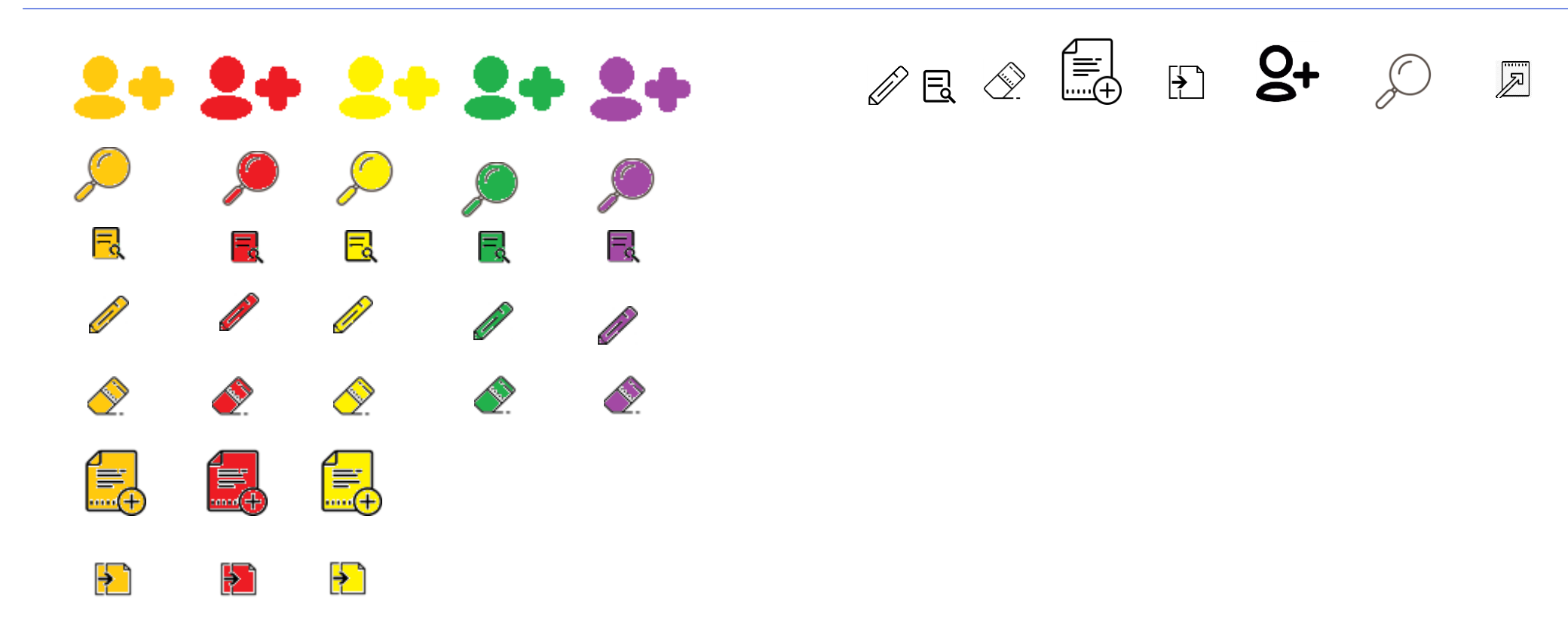

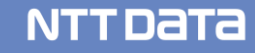

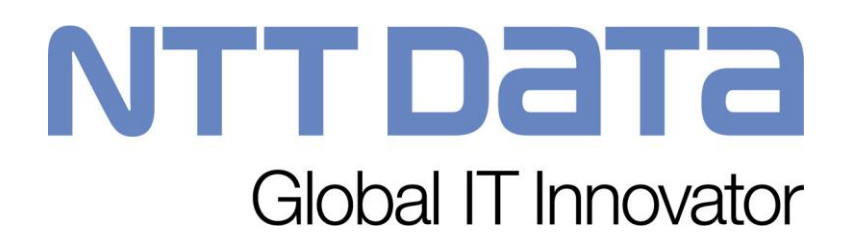